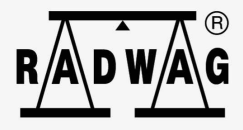

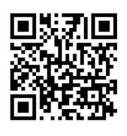

# Instrukcja obsługi

ITKU-98-04-12-18-PL

# PUE HX5.EX

MIERNIK WAGOWY

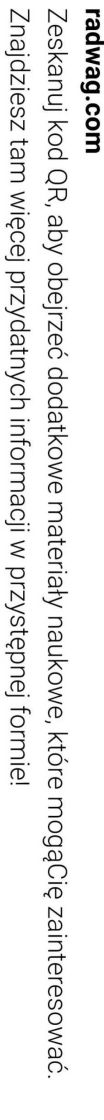

# GRUDZIEŃ 2018

2 "Użyte rysunki, zdjecia, grafiki maja charakter poglądowy."

# ŚRODKI OSTROŻNOŚCI

Przed przystąpieniem do instalacji, użytkowania lub konserwacji miernika PUE HX5.EX-\* konieczne jest zapoznanie się z niniejszą Instrukcją obsługi i postępowanie zgodnie z jej zaleceniami. Użytkownik przez cały czas powinien mieć zapewniony dostęp do niniejszej instrukcji.

|             | Oznaczenie fragmentów instrukcji istotnych dla bezpieczeństwa przeciwwybuchowego.                                                                                                    |  |  |
|-------------|----------------------------------------------------------------------------------------------------|--|--|
|             | Urządzenie stosować tylko zgodnie z przeznaczeniem.                                                                                                    |  |  |
|             | Przed instalacją i uruchomieniem urządzenia konieczna jest analiza przez wykwalifikowany personel czy urządzenie jest zgodne do użytkowania w określonej strefie zagrożonej wybuchem panującej na danym miejscu użytkowania.                                                                                                    |  |  |
|             | Jeżeli widoczne są jakiekolwiek uszkodzenia należy bezzwłocznie<br>odłączyć urządzenie od zasilania. Uszkodzony element musi zostać<br>natychmiast wymieniony lub naprawiony przez serwis RADWAG.                                                                                                    |  |  |
|             | Urządzenie należy zainstalować ściśle z zaleceniami poniższej instrukcji. Nie przestrzeganie zaleceń może powodować utratę bezpieczeństwa przeciwwybuchowego urządzenia.                                                                                                    |  |  |
| Â           | Do miernika PUE HX5.EX-* można podłączać jedynie urządzenia iskrobezpieczne wymienione w poniższej instrukcji lub urządzenia certyfikowane spełniające odpowiednie parametry iskrobezpieczne zawarte w dalszej części instrukcji. Sposób podłączenia musi być zgodny z wytycznymi zawartymi w instrukcji. Podłączenie niewłaściwego urządzenia powoduje utratę bezpieczeństwa przeciwwybuchowego całego zestawu. |  |  |
| Â           | Miernik PUE HX5.EX-* może być wykorzystywany jako element<br>składowy urządzenia/zestawu przeznaczonego do pracy w atmosferze<br>potencjalnego wybuchu. Producent takiego urządzenia/zestawu jest<br>zobowiązany do przeprowadzenia analizy zgodności całego<br>urządzenia z normami.                                                                                                    |  |  |
|             | Urządzenie musi być cały czas podłączone do uziemienia.                                                                                                    |  |  |
|             | Urządzenie nie może być użytkowane w miejscach gdzie występują<br>mechanizmy powodujące naładowanie elektrostatyczne silniejsze niż<br>ręczne pocieranie powierzchni.                                                                                                    |  |  |
| $\triangle$ | Nie używać pokryw ochronnych na urządzeniu                                                                                                    |  |  |
|             | Przegląd stanu technicznego miernika musi być przeprowadzony zgodnie z niniejszą instrukcją obsługi, co najmniej raz na trzy miesiące.                                                                                                    |  |  |

# SPIS TREŚCI

| 1. | PRZEZNACZENIE                                       |          | 6      |
|----|-----------------------------------------------------|----------|--------|
| 2. | VARUNKI STOSOWANIA                                  |          | 6      |
|    | 2.1. Zasilanie miernika wagowego PUE HX5.EX-*       |          | 6      |
|    | 2. Zagrożenie ładunkami elektrostatycznymi          |          | 7      |
|    | 2.3. Urządzenie z przewodami przyłączonymi na stałe |          | 7      |
|    | 2.4. Belki tensometryczne                           |          | 7      |
| 3. | VARUNKI GWARANCJI                                   |          | 7      |
| 4. | VYMAGANIA BEZPIECZEŃSTWA                            |          | 8      |
|    | .1. Oznakowanie ATEX – znaczenie symboli            |          | 9      |
|    | .2. Tabliczki znamionowe miernika                   | . 1      | 0      |
| _  | .3. Rozmieszczenie naklejek informacyjnych          | . 1      | 1      |
| 5. | PRZEGLĄD STANU TECHNICZNEGO                         | . 1      | 1      |
| 6. |                                                     | . 1      | 2      |
| 7. |                                                     | . 1      | 2      |
| 8. |                                                     | . 1      | 3      |
| 9. | JUDOWA MIERNIKA                                     | .1       | 3      |
|    | 2.1. Widok głownych elementow budowy miernika       | .1       | 3      |
|    | .2. Widok zewnętrzny – wymiary gabarytowe           | .1       | 5      |
|    | 3.3. Nidwiatura miemika                             | . 1      | о<br>7 |
|    | .4. Falameny leonniczne miernika                    | . 1      | 7      |
|    | .5. Weisje wykolian miemika                         | . 1<br>1 | 7      |
|    | 0.6.1 7/2022 PS/185                                 | . 1      | à      |
|    | 9.6.1.1. Topologia gniazd                           |          | a      |
|    | 9.6.1.2 Parametry iskroheznieczeństwa               | 1        | ğ      |
|    | 7 Wejścia/wyjścia cyfrowe                           | 2        | 0      |
|    | 9.7.1. Oznaczenia przewodów WE/WY                   | . 2      | 0      |
|    | 9.7.2. Parametry iskrobezpieczeństwa obwodów WE/WY  | 2        | 1      |
|    | 9.7.3. Specyfikacja techniczna dla WE/WY            | . 2      | 2      |
|    | 9.8. Dozwolone konfiguracje wejść/wyjść             | . 2      | 2      |
|    | 9.8.1. Aktywne wejścia                              | . 2      | 2      |
|    | 9.8.2. Pasywne wejścia w strefie Ex                 | . 2      | 3      |
|    | 9.8.3. Pasywne wejścia poza strefą Ex               | . 2      | 4      |
|    | 9.8.4. Aktywne wyjścia                              | . 2      | 5      |
|    | 9.8.5. Pasywne wyjścia w strefie Ex                 | . 2      | 5      |
|    | 9.8.6. Pasywne wyjścia poza strefą Ex               | . 2      | 6      |
| 10 | INSTALACJA MIERNIKA                                 | . 2      | 8      |
|    | 0.1. Rozpakowanie i ustawienie miernika             | . 2      | 8      |
|    | 0.2. Miejsce użytkowania                            | . 2      | 8      |
|    | 0.3. Uziemienie                                     | . 2      | .9     |
|    | 0.4. Podłączenie zasilacza                          | . 3      | 0      |
| 11 | WŁĄCZENIE MIERNIKA                                  | . 3      | 2      |
| 12 | UNNU GLUWNE                                         | . 3      | 2      |
|    |                                                     | . პ<br>ი | 2      |
|    | 2.2. OKIU Wayuwe                                    | . პ<br>ი | 3      |
|    | 2.3. Ubszal IUbuuzy                                 | .ა<br>ი  | с<br>2 |
| 13 |                                                     | . J      | S<br>A |
|    | 7 UNOSZANIE DIE W MENU                              | . J      |        |
|    | 3.2 Funkcie przycisków menu ałównego                | . 3      | 4      |
|    | 3.3. Wnrowadzanie liczh / tekstów                   | . 3      | 5      |
|    | 3.4 Powrót do funkcii ważenia                       | . 3      | 5      |
|    |                                                     |          | -      |

| 14. INSTRUKCJA INSTALATORA                                                  | 36 |
|-----------------------------------------------------------------------------|----|
| 14.1. Podłączenie czujników tensometrycznych - Interfejs analogowy PLATFORM | 36 |
| 14.2. Parametry iskrobezpieczeństwa                                         | 38 |
| 14.3. Podłączenie czujnika tensometrycznego 6-cio przewodowego              | 38 |
| 14.4. Podłączenie czujnika tensometrycznego 4-ro przewodowego               | 39 |
| 14.5. Podłączenie wielu czujników tensometrycznych                          | 40 |
| 14.5.1. Platformy wieloczujnikowe                                           | 40 |
| 14.5.2. Moduły wagowe – połączenia lutowane                                 | 41 |
| 14.5.3. Moduły wagowe – połączenia na płytce sumatora                       | 42 |
| 15. PARAMETRY FABRYCZNE                                                     | 42 |
| 15.1. Dostęp do parametrów fabrycznych                                      | 42 |
| 15.1.1. Wykaz parametrów globalnych                                         | 43 |
| 15.1.2. Wykaz parametrów fabrycznych                                        | 44 |
| 15.2. Kalibracja fabryczna                                                  | 46 |
| 15.2.1. Kalibracja zewnętrzna                                               | 46 |
| 15.2.2. Wyznaczanie masy startowej                                          | 46 |
| 15.3. Korekcja liniowości                                                   | 46 |
| 15.3.1. Wyznaczanie liniowości                                              | 46 |
| 15.3.2. Poprawki                                                            | 47 |
| 15.3.3. Usuwanie liniowości                                                 | 48 |
| 15.4. Poprawka grawitacyjna                                                 | 48 |
| 16. WYKAZ PRZEWODÓW POŁĄCZENIOWYCH                                          | 48 |
| 17. WYKAZ NORM                                                              | 49 |

# 1. PRZEZNACZENIE

PUE HX5.EX-\* jest wszechstronnym miernikiem wagowym przeznaczonym do budowy wag przemysłowych w oparciu o czujniki tensometryczne. Opracowany jest zgodnie z dyrektywą 2014/34/UE oraz schematem IECEx. Może pracować w środowisku zawierającym wybuchowe gazy i pyły, sklasyfikowanym jako strefy: 1, 2, 21, 22. Miernik PUE HX5.EX-\* dzięki swojej funkcjonalności może być stosowany w szerokim zakresie aplikacji przemysłowych.

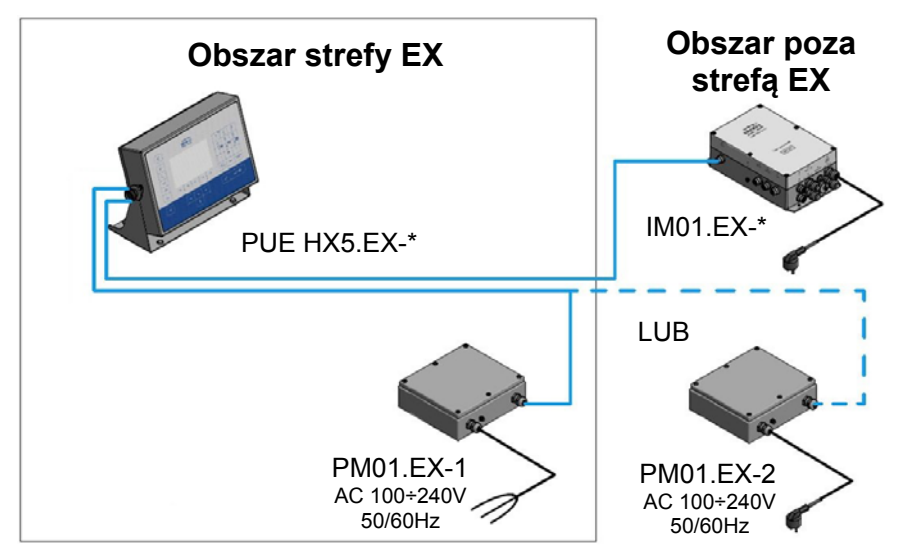

Miernik wagowy w wykonaniu standardowym wyposażony jest w następujące interfejsy komunikacyjne do współpracy z urządzeniami w strefie Ex: 2 złącza RS232, RS485, opcjonalnie 4WE/4WY cyfrowe. Do zasilania miernika przeznaczone są zasilacze iskrobezpieczne typu PM01.EX-1 lub PM01.EX-2. Miernik PUE HX5.EX-\* umożliwia podłączenie, poza strefą zagrożoną wybuchem, modułu Interfejsów IM01.EX-\*. Moduł IM01.EX-\* poprzez iskrobezpieczny interfejs może rozszerzyć paletę interfejsów do: Ethernet, RS232x2, RS485, 12WE/12WY cyfrowe, USB, wyjścia analogowe, PROFIBUS.

# 2. WARUNKI STOSOWANIA

#### 2.1. Zasilanie miernika wagowego PUE HX5.EX-\*

Miernik wagowy PUE HX5.EX-\* można zasilać wyłącznie z zasilacza typu PM01.EX-1 lub PM01.EX-2 produkcji RADWAG WAGI ELEKTRONICZNE Witold Lewandowski, Radom, certyfikat badania typu UE KDB 17ATEX0066X oraz certyfikat IECEx OBAC 19.0001X.

#### 2.2. Zagrożenie ładunkami elektrostatycznymi

W celu zminimalizowania ryzyka wyładowań elektrostatycznych należy:

- podczas użytkowania zapewnić ciągłe podłączenie urządzenia do uziemienia,
- w trakcie czyszczenia przestrzegać zaleceń zawartych w punkcie 6 instrukcji.

## 2.3. Urządzenie z przewodami przyłączonymi na stałe

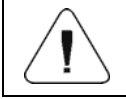

Zabrania się odłączania od urządzenia przewodów przyłączonych na stałe.

#### 2.4. Belki tensometryczne

Do konstrukcji platform wagowych należy stosować wyłącznie belki tensometryczne budowy iskrobezpiecznej "ia" lub "ib", potwierdzonej odpowiednio certyfikatem ATEX lub certyfikatem IECEx.

# 3. WARUNKI GWARANCJI

- A. RADWAG zobowiązuje się naprawić lub wymienić te elementy, które okażą się wadliwe produkcyjnie lub konstrukcyjnie,
- B. Określenie wad niejasnego pochodzenia i ustalenie sposobów ich wyeliminowania może być dokonane tylko z udziałem przedstawicieli producenta i użytkownika,
- C. RADWAG nie bierze na siebie jakiejkolwiek odpowiedzialności związanej z uszkodzeniami lub stratami pochodzącymi z nieupoważnionego lub niezgodnego z przeznaczeniem użytkowania lub serwisowania.
- D. Gwarancja nie obejmuje:
  - uszkodzeń mechanicznych spowodowanych niewłaściwą eksploatacją wagi, oraz uszkodzeń termicznych, chemicznych, uszkodzeń spowodowanych wyładowaniem atmosferycznym, przepięciem w sieci energetycznej lub innym zdarzeniem losowym,
  - czynności konserwacyjnych (czyszczenie wagi).
- E. Utrata gwarancji następuje wówczas, gdy:
  - naprawa zostanie dokonana poza autoryzowanym punktem serwisowym,
  - serwis stwierdzi ingerencję osób nieupoważnionych w konstrukcję mechaniczną lub elektroniczną miernika.
- F. Szczegółowe warunki gwarancji znajdują się w karcie serwisowej.
- G. Kontakt telefoniczny z Autoryzowanym Serwisem: +48 (48) 386 64 16.

# 4. WYMAGANIA BEZPIECZEŃSTWA

Przed użyciem prosimy o dokładne zapoznanie się z niniejszą Instrukcją Obsługi i używanie urządzenia zgodnie z przeznaczeniem.

Mierniki wagowe typu PUE HX5.EX-\* mogą być użytkowane w:

- strefach 1 i 2 zagrożonych wybuchem mieszanin gazów, par i mgieł z powietrzem, zaliczonych do grupy wybuchowości IIC, IIB i IIA oraz klasy temperaturowej T1, T2, T3, T4
- strefach 21 i 22 zagrożonych wybuchem mieszaniny pyłu, włókien palnych i aglomeratów lotnych włókien palnych z powietrzem zaliczanych do grupy IIIC, IIIB i IIIA.

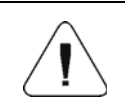

Wszelkie urządzenia podłączane do WE/WY cyfrowych oraz interfejsów miernika muszą mieć poziom zabezpieczeń "ia" lub "ib".

# Bezpieczeństwo przeciwwybuchowe miernika PUE HX5.EX-\* zapewniają następujące środki:

- Iskrobezpieczna budowa miernika PUE HX5.EX-\* spełniająca wymagania norm: PN-EN 60079-0 i PN-EN 60079-11.
- Urządzenie uzyskało certyfikat badania typu UE KDB 17ATEX0066X oraz certyfikat IECEx OBAC 19.0001X.
- Zasilanie miernika wagowego wyłącznie z certyfikowanych zasilaczy produkcji RADWAG typu:
  - PM01.EX-1 zasilacz przeznaczony do pracy w strefie zagrożonej wybuchem, strefy: 1, 2, 21 i 22.
  - PM01.EX-2 zasilacz przeznaczony do pracy poza strefą zagrożoną wybuchem z obwodami iskrobezpiecznymi, które można wprowadzić do strefy 1, 2, 21 i 22.
- Należy unikać narażania miernika na elektryczność statyczną. Przewód uziemienia funkcjonalnego, wyrównujący potencjały musi być zawsze podłączony do oznaczonego zacisku. Odłączanie przewodu uziemienia funkcjonalnego jest niedozwolone. Odłączenie przewodu wyrównującego potencjały (np. gdy istnieje konieczność przeniesienia urządzenia) dozwolone jest jedynie w warunkach gdy nie ma niebezpieczeństwa wystąpienia atmosfery wybuchowej.
- Przestrzeganie przez użytkownika zaleceń zawartych w instrukcji obsługi.

#### 4.1. Oznakowanie ATEX – znaczenie symboli

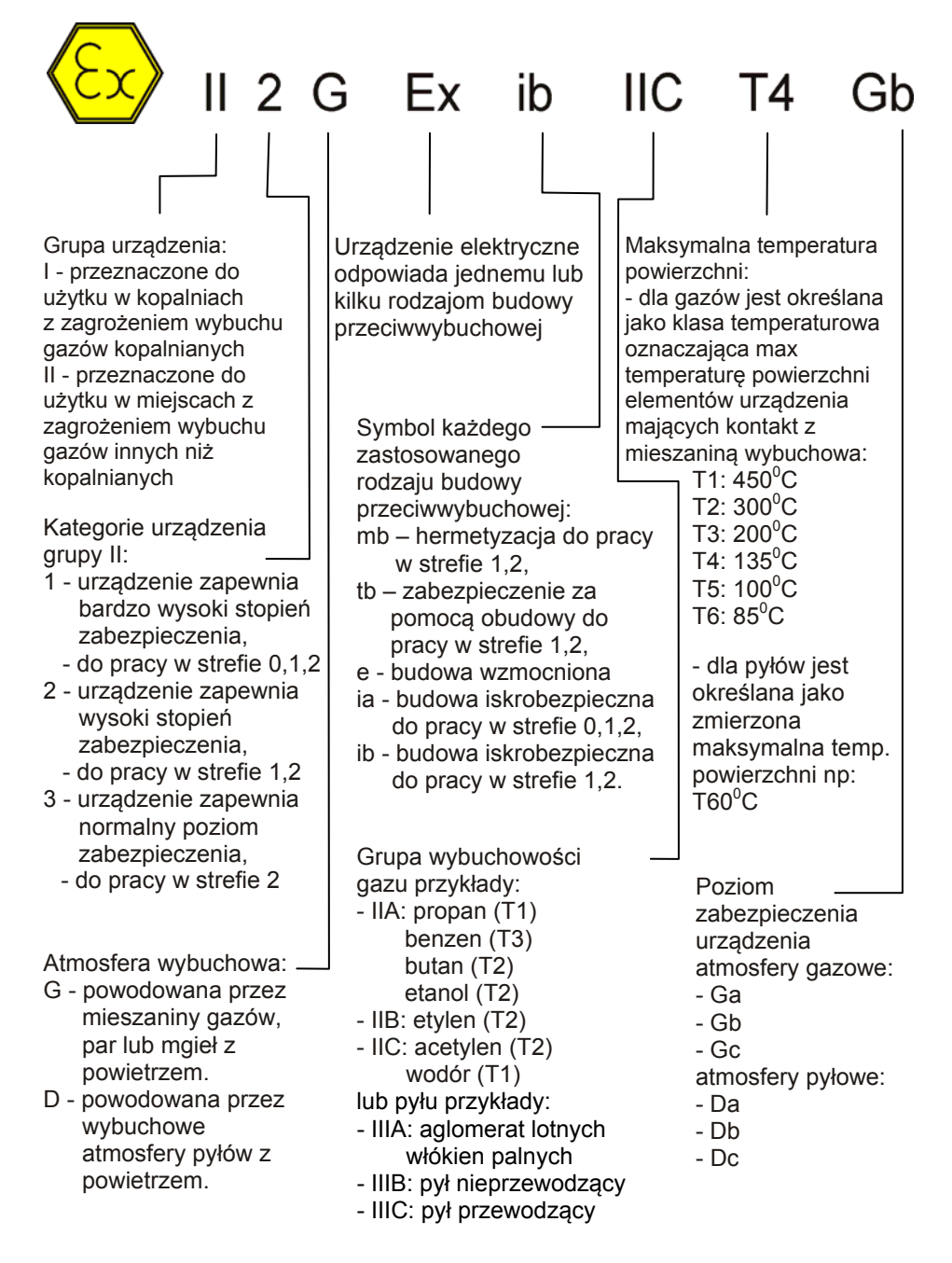

#### 4.2. Tabliczki znamionowe miernika

Tabliczki znamionowe miernika wagowego PUE HX5.EX-\*:

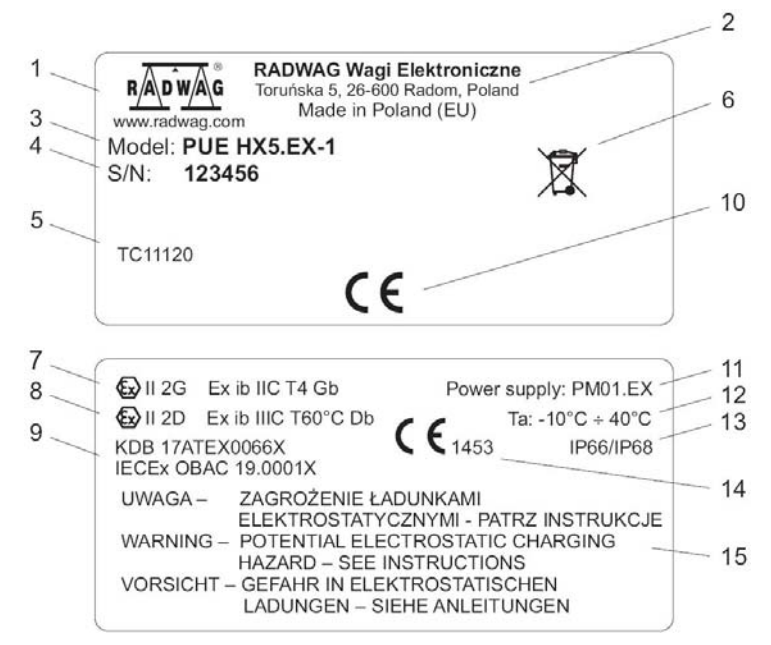

| 1                                                                                                  | Logo producenta.                                                                                          |  |
|----------------------------------------------------------------------------------------------------|----------------------------------------------------------------------------------------------------|--|
| 2                                                                                                  | Nazwa i adres producenta.                                                                                 |  |
| 3                                                                                                  | Typ miernika.                                                                                             |  |
| 4                                                                                                  | Numer fabryczny.                                                                                          |  |
| 5                                                                                                  | Numery zatwierdzeń metrologicznych.                                                                       |  |
| 6                                                                                                  | Znak WEEE.                                                                                                |  |
| 7                                                                                                  | Oznakowanie Ex miernika: gazy (patrz punkt 4.1).                                                          |  |
| 8                                                                                                  | Oznakowanie Ex miernika: pyły (patrz punkt 4.1).                                                          |  |
| 9 Numery certyfikatów ATEX oraz IECEx miernika wagowego z symbolem szczególne warunki użytkowania. |                                                                                                    |  |
| 10                                                                                                 | Oznaczenie CE.                                                                                            |  |
| 11                                                                                                 | Zasilanie                                                                                                 |  |
| 12                                                                                                 | Zakres temperatury otoczenia w warunkach pracy.                                                           |  |
| 13                                                                                                 | Stopień ochrony IP.                                                                                       |  |
| 14                                                                                                 | Znak CE z numerem jednostki notyfikowanej nadzorującej jakość produkcji urządzenia Ex.                    |  |
| 15                                                                                                 | Napisy ostrzegawcze o zagrożeniu ładunkami elektrostatycznymi, w języku polskim, angielskim i niemieckim. |  |

#### 4.3. Rozmieszczenie naklejek informacyjnych

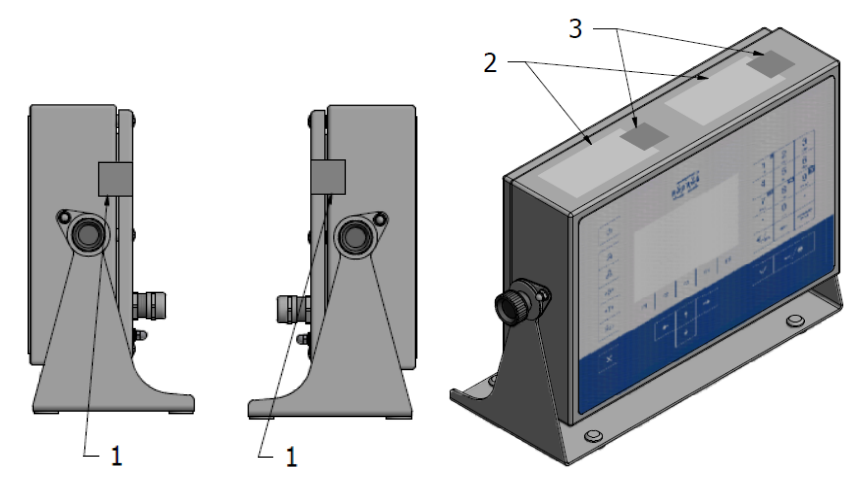

Rozmieszczenie tabliczek znamionowych i naklejek zabezpieczających

- 1 naklejki zabezpieczające otwarcie pokrywy.
- 2 tabliczki znamionowe.

3 - naklejki zabezpieczające tabliczki znamionowe (w przypadku gdy tabliczki.

wykonane są z folii plombowej naklejki zabezpieczające tabliczki nie występują).

# 5. PRZEGLĄD STANU TECHNICZNEGO

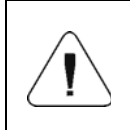

Przegląd stanu technicznego miernika PUE HX5.EX-\* pracującego w strefie zagrożonej wybuchem musi być przeprowadzony przez przeszkolony personel z niniejszą instrukcją obsługi, co najmniej raz na trzy miesiące.

W czasie każdego przeglądu należy sprawdzić:

- Stan uziemienia elektrostatycznego miernika a w tym:
  - zamocowanie do obudowy.
  - rezystancje podłączenia max. 100Ω.
- Stan klawiatury miernika wszelkie ślady przecięcia, przedziurawienia, odklejania klawiatury od obudowy jest niedopuszczalne.
- Ocena dokręcenia dławnic przewodów widoczne poluzowanie przewodów jest niedopuszczalne:
  - moment dokręcenia korpusów dławnic do obudowy 10Nm,
  - moment dokręcenia główek dławnic 5Nm.
- Nieużywane złącza i gniazda powinny być zaślepione.
- Ocena wizualna i kompletność tabliczek znamionowych.

- Ocena wizualna i kompletność naklejek zabezpieczających. Uszkodzenia są niedopuszczalne, gdyż mogą powodować utratę bezpieczeństwa przeciwwybuchowego i gwarancji.
- Ocena wizualna prawidłowego zamknięcia pokrywy miernika.
  - moment dokręcenia wkrętów pokrywy 0,5Nm.

# 6. CZYSZCZENIE

Przed przystąpieniem do czyszczenia należy odłączyć zasilanie miernika odłączając zasilacz od sieci oraz sprawdzić podłączenie i stan uziemienia. Do czyszczenia można używać typowych domowych środków myjących.

| Czyszczenie należy przeprowadzać w czasie gdy nie istnieje zagrożenie wystąpienia atmosfery wybuchowej.                                                                                   |  |  |  |
|----------------------------------------------------------------------------------------------------|--|--|--|
| Obudowę czyścić wilgotną szmatką. Jest to szczególnie<br>ważne, gdy miernik znajduje się w suchym pomieszczeniu.<br>Wilgoć chroni, przed gromadzeniem się ładunków<br>elektrostatycznych. |  |  |  |
| Do czyszczenia elewacji miernika wagowego nie należy<br>używać ostrych środków czyszczących, stężonych kwasów,<br>zasad, rozpuszczalników i alkoholu.                                     |  |  |  |
| Zabronione jest używanie do czyszczenia miernika wagowego sprężonego powietrza.                                                                                                    |  |  |  |

# 7. SERWIS I NAPRAWY

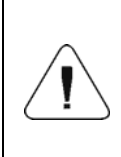

Jeżeli widoczne są jakiekolwiek uszkodzenia obudowy, wyświetlacza lub klawiatury należy bezzwłocznie odłączyć urządzenie od zasilania. Uszkodzony element musi zostać natychmiast wymieniony lub naprawiony przez serwis RADWAG.

W przypadku jakichkolwiek kłopotów z prawidłowym działaniem miernika wagowego należy skontaktować się z najbliższym punktem serwisowym producenta.

W razie usterki użytkownik powinien dostarczyć wadliwe urządzenie do punktu serwisowego producenta lub w przypadku, gdy jest to niemożliwe zgłosić usterkę do serwisu, aby uzgodnić zakres i sposób naprawy.

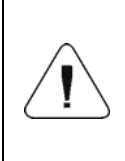

Niedopuszczalna jest jakakolwiek naprawa wykonywana przez użytkownika. Ingerencja (modyfikacja, naprawy itp.) w konstrukcję miernika wagowego przez osoby nieupoważnione przez RADWAG spowoduje utratę ważności certyfikatów, deklaracji i gwarancji producenta.

# 8. UTYLIZACJA

Mierniki PUE HX5.EX-\* powinny być poddane recyklingowi i nie należą do odpadów z gospodarstw domowych. Produkt należy utylizować po zakończeniu jego eksploatacji zgodnie z obowiązującymi przepisami prawnymi.

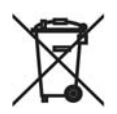

# 9. BUDOWA MIERNIKA

Miernik PUE HX5.EX-\* wyposażony jest w obudowę ze stali nierdzewnej zapewniającą wysoki stopień ochrony IP oraz kolorowy 5" wyświetlacz gwarantujący doskonałą czytelność. Obsługę urządzenia zapewnia 33 klawiszowa klawiatura membranowa posiadająca dowolnie programowalne przyciski funkcyjne. Obudowa wyposażona jest w uchwyt, dzięki któremu możliwe jest ustawienie miernika na stole lub przymocowanie do ściany. Uchwyt umożliwia również dostosowanie kąta pochylenia miernika do indywidualnych preferencji użytkownika.

#### 9.1. Widok głównych elementów budowy miernika

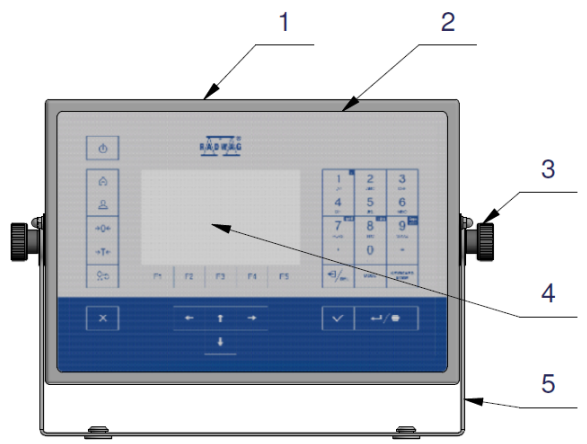

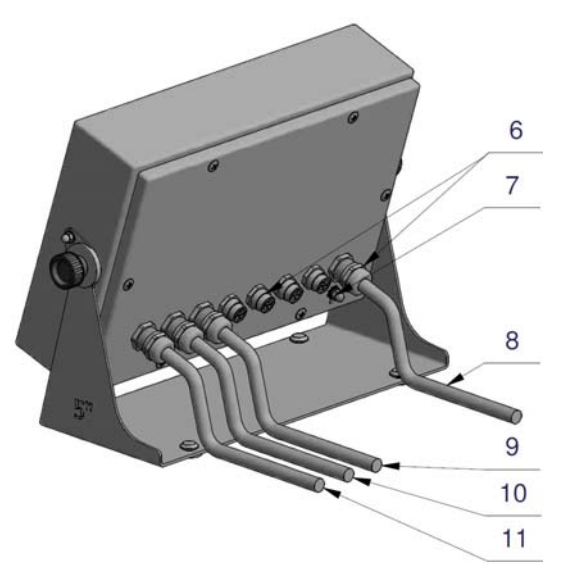

#### Widok głównych elementów budowy miernika

| 1  | Obudowa ze stali nierdzewnej.             |
|----|-------------------------------------------|
| 2  | Klawiatura membranowa.                    |
| 3  | Pokrętła – regulacja pochylenia miernika. |
| 4  | Wyświetlacz.                              |
| 5  | Uchwyt miernika.                          |
| 6  | Dławice i gniazda.                        |
| 7  | Zacisk uziemienia.                        |
| 8  | Przewód zasilania.                        |
| 9  | Przewód wejść.                            |
| 10 | Przewód wyjść.                            |
| 11 | Przewód podłączenia platformy wagowej.    |

#### 9.2. Widok zewnętrzny – wymiary gabarytowe

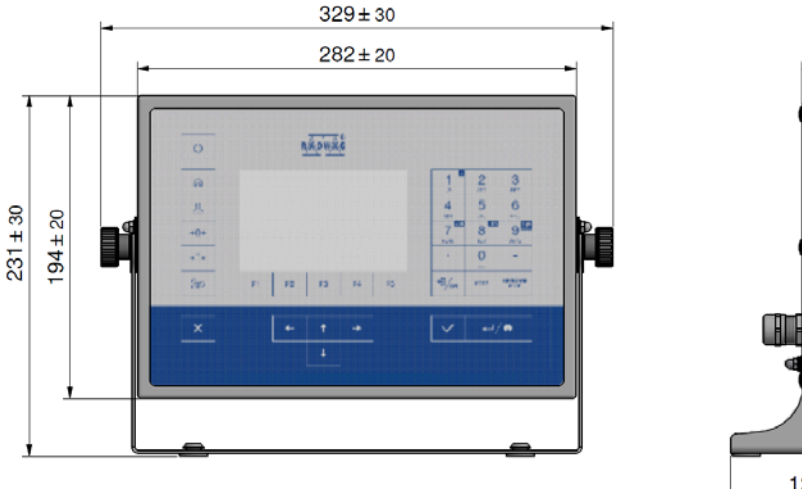

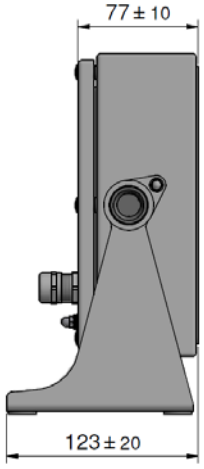

Widok zewnętrzny – wymiary barytowe

# 9.3. Klawiatura miernika

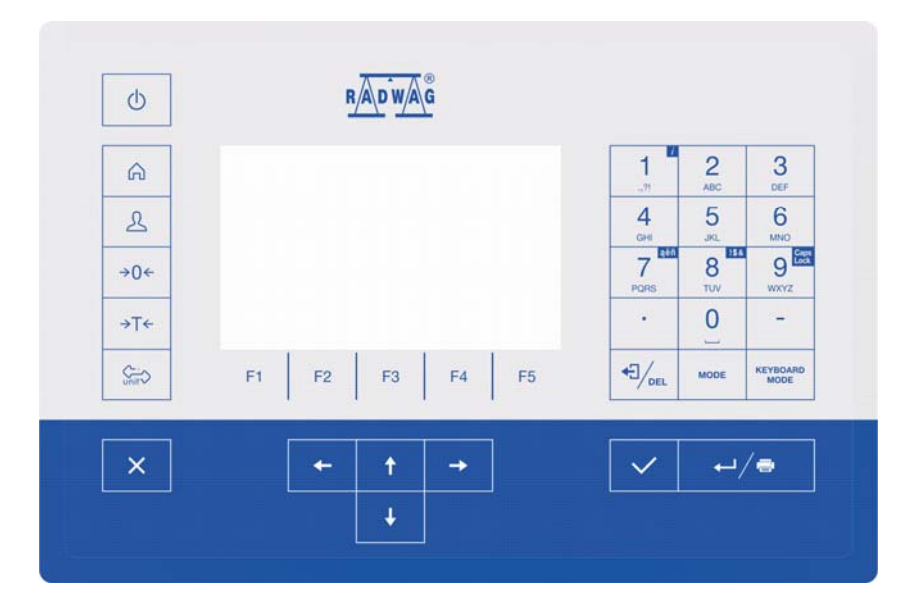

# Funkcje przycisków:

| Ф           | Włączenie / wyłączenie urządzenia.                                                   |
|-------------|--------------------------------------------------------------------------------------|
| â           | Wejście w menu główne wagi.                                                          |
| £           | Logowanie operatora.                                                                 |
| →0 <i>←</i> | Zerowanie wagi.                                                                      |
| →T←         | Tarowanie wagi.                                                                      |
| Ç., unit    | Zmiana jednostki ważenia.                                                            |
| ×           | Anulowanie komunikatu.                                                               |
| $\sim$      | Zatwierdzenie komunikatu.                                                            |
| MODE        | Zmiana modu pracy.                                                                   |
| ←/=         | Zatwierdzenie wyniku ważenia (PRINT).<br>Zatwierdzenie komunikatów (ENTER).          |
|             | Anulowanie komunikatów.                                                              |
| F1          | Przycisk programowalny przyporządkowany do grafiki w dolnej linii wyświetlacza wagi. |
| F2          | Przycisk programowalny przyporządkowany do grafiki w dolnej linii wyświetlacza wagi. |
| F3          | Przycisk programowalny przyporządkowany do grafiki w dolnej linii wyświetlacza wagi. |
| F4          | Przycisk programowalny przyporządkowany do grafiki w dolnej linii wyświetlacza wagi. |
| F5          | Przycisk programowalny przyporządkowany do grafiki w dolnej linii wyświetlacza wagi. |

#### 9.4. Parametry techniczne miernika

|                                                            | PUE HX5.EX-*                                                     |  |  |
|------------------------------------------------------------|------------------------------------------------------------------|--|--|
|                                                            | Ex II 2G Ex ib IIC T4 Gb lub                                     |  |  |
| Oznakowanie Ex                                             | E II 2D Ex ib IIIC T60°C Db lub                                  |  |  |
|                                                            | II 2G      Ex ib IIC T4 Gb        II 2D      Ex ib IIIC T60°C Db |  |  |
| Obudowa                                                    | Stal nierdzewna                                                  |  |  |
| Stopień ochrony wg. PN-EN 60529                            | IP66/IP68                                                        |  |  |
| Wyświetlacz                                                | 5" panoramiczny kolorowy.<br>Rozdzielczość 800x480               |  |  |
| Klawiatura                                                 | Numeryczna + klawisze funkcyjne                                  |  |  |
| Zasilanie                                                  | Z zasilacza iskrobezpiecznego PM01.EX-*<br>produkcji RADWAG      |  |  |
| Temperatura otoczenia                                      | -10°C ÷ 40°C                                                     |  |  |
| Wilgotność względna powietrza                              | 10÷85% RH bez kondensacji                                        |  |  |
| OIML                                                       | III                                                              |  |  |
| Max. ilość działek legalizacyjnych                         | 6000                                                             |  |  |
| Max. impedancja przetwornika tensometrycznego              | 1200 Ω                                                           |  |  |
| Min. impedancja przetwornika tensometrycznego              | 80 Ω                                                             |  |  |
| Min. napięcie na 1 działkę legalizacyjną                   | 0,4µV                                                            |  |  |
| Połączenie czujnika tensometrycznego                       | 4 lub 6 przewodów + Ekran                                        |  |  |
| Nominalne napięcie zasilania przetwornika tensometrycznego | 5V DC                                                            |  |  |
| llość obsługiwanych platform                               | 1                                                                |  |  |

#### 9.5. Wersje wykonań miernika

Miernik występuje w czterech wariantach wykonania: **PUE HX5.EX-1:** 2 x RS232, RS485 - wykonanie standard, **PUE HX5.EX-2:** wykonanie standard + 4WE/4WY cyfrowe, **PUE HX5.EX-3:** wykonanie standard + 4WE cyfrowe, **PUE HX5.EX-4:** wykonanie standard + 4WY cyfrowe.

#### 9.6. Opis złącz

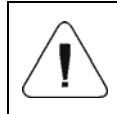

Ze względu na możliwość pracy miernika w atmosferach zagrożonych wybuchem, jest on wyposażony w hermetyczne złącza iskrobezpieczne interfejsów komunikacyjnych. Niewykorzystywane złącza muszą być zaślepione.

Do miernika wagowego PUE HX5.EX-\* można podłączać jedynie urządzenia iskrobezpieczne wymienione w poniższej instrukcji lub urządzenia certyfikowane spełniające odpowiednie parametry iskrobezpieczne. Sposób podłączenia musi być zgodny z wytycznymi zawartymi w instrukcji. Podłączenie niewłaściwego urządzenia powoduje utratę bezpieczeństwa przeciwwybuchowego całego zestawu.

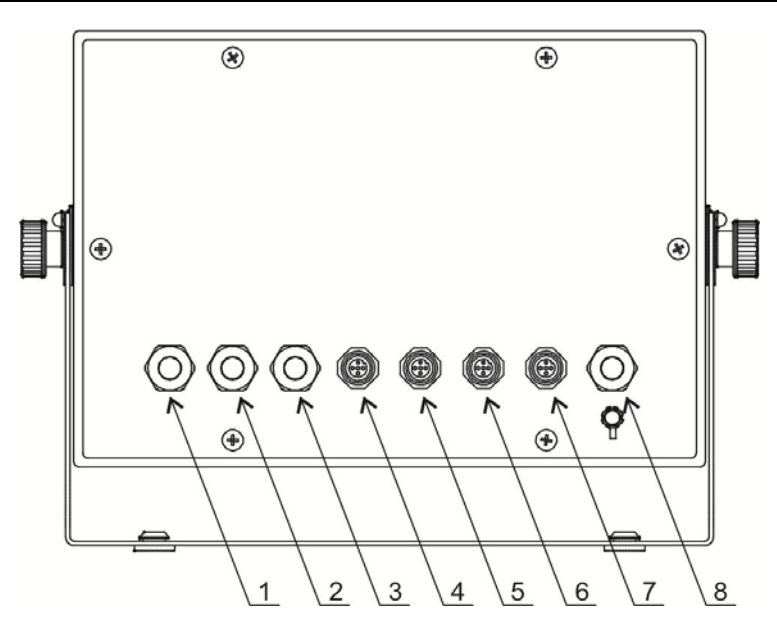

Opis interfejsów miernika PUE HX5.EX-\*

- 1 PLATFORM: dławica przewodu platformy wagowej,
- 2 OUT: dławica przewodu wyjść,
- 3 IN: dławica przewodu wejść,
- 4 RS 232 (1): gniazdo RS232 (1),
- 5 RS232 (2): gniazdo RS232 (2),
- 6 RS 485: gniazdo RS 485,
- 7 IM01.EX: gniazdo modułu komunikacyjnego,
- 8 PM01.EX: dławica przewodu zasilacza iskrobezpiecznego.

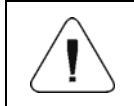

Wszelkie urządzenia podłączane do interfejsów RS232, RS485 miernika muszą mieć poziom zabezpieczeń "ia" lub "ib".

# 9.6.1.1. Topologia gniazd

| Pin2 – RxD<br>Pin3 – TxD<br>Pin5 – GND | Złącze RS232 (COM1, COM2)<br>M12 5P |
|----------------------------------------|-------------------------------------|
| Pin1 - A<br>Pin3 - B                   | Złącze RS485<br>M12 4P              |

#### 9.6.1.2. Parametry iskrobezpieczeństwa

| Interfejs RS232, gniazda oznakowane RS232 (1), RS232 (2): |                 |  |  |
|-----------------------------------------------------------|-----------------|--|--|
| Uo                                                        | 23,6V (±11,8V)  |  |  |
| lo                                                        | 81mA            |  |  |
| Po                                                        | 0,51W,          |  |  |
| Со                                                        | 100nF           |  |  |
| Lo                                                        | 0,5mH           |  |  |
| Li                                                        | pomijalnie małe |  |  |
| Ci                                                        | pomijalnie małe |  |  |
| Ui                                                        | 24,2V (±12,1V)  |  |  |
| li                                                        | 40mA            |  |  |
| Pi                                                        | dowolne         |  |  |
| Interfejs RS485, gniazda oznakowane R                     | S485, IM01.EX:  |  |  |
| Uo                                                        | 5,88V           |  |  |
| lo                                                        | 55mA            |  |  |
| Po                                                        | 81mW            |  |  |
| Со                                                        | 1,7µF           |  |  |
| Lo                                                        | 5mH             |  |  |
| Li                                                        | pomijalnie małe |  |  |
| Ci                                                        | pomijalnie małe |  |  |
| Ui                                                        | 6V              |  |  |
| li                                                        | 65mA            |  |  |

#### 9.7. Wejścia/wyjścia cyfrowe

Miernik PUE HX5.EX-\* opcjonalnie posiada 4 niezależne izolowane galwanicznie wyjścia cyfrowe oraz 4 wejścia cyfrowe. Wejścia oraz wyjścia są wyprowadzone oddzielnymi kablami poprzez dławice kablowe. Na złączach wejść oraz wyjść znajduje się wspólne zasilanie i masa dla wersji aktywnych wejść oraz/lub wyjść.

Kable wejść oraz wyjść posiadają usuniętą izolację zewnętrzną na długości ok. 150mm, końce żył przewodów zakończone są tulejami kablowymi.

| Niedopuszczalne jest łączenie potencjałów i mas zasilania<br>wewnętrznego (Uo i GND na zaciskach złącz WE/WY<br>miernika) i zewnętrznego zasilacza iskrobezpiecznego,<br>co skutkowałoby utratą iskrobezpieczeństwa.                                    |  |  |  |
|----------------------------------------------------------------------------------------------------|--|--|--|
| Użytkownik zobowiązany jest pod groźbą utraty<br>iskrobezpieczeństwa do podłączenia dostarczonych kabli<br>do listwy zaciskowej skrzynki swojej instalacji. Połączenia<br>powinny być wykonane zgodnie z normami Ex oraz dobrą<br>praktyką inżynierską. |  |  |  |
| Wszelkie urządzenia podłączane do WE/WY cyfrowych miernika muszą mieć poziom zabezpieczeń "ia" lub "ib".                                                                                                    |  |  |  |

Proponowane skrzynki zaciskowe w wykonaniu Ex:

GL503.T-C9615,

GL703.T-C9620,

firmy Pepperl-Fuchs lub inne o odpowiednich parametrach.

#### 9.7.1. Oznaczenia przewodów WE/WY

| WEJŚCIA    |        | WYJŚCIA    |        |
|------------|--------|------------|--------|
| NUMER ŻYŁY | SYGNAŁ | NUMER ŻYŁY | SYGNAŁ |
| 1          | 1-     | 1          | O1B    |
| 2          | l1+    | 2          | O1A    |
| 3          | 12-    | 3          | O2B    |
| 4          | 12+    | 4          | O2A    |
| 5          | 13-    | 5          | O3B    |
| 6          | 13+    | 6          | O3A    |
| 7          | 4-     | 7          | O4B    |
| 8          | 4+     | 8          | O4A    |
| 9          | Uo     | 9          | Uo     |
| 10         | GND    | 10         | GND    |

| <b>BT0325-IN</b>     | <b>PT0325-OUT</b>    |
|----------------------|----------------------|
| PUE HX5.EX - IN      | PUE HX5.EX - OUT     |
| PUE HX5.EX - IN      | PUE HX5.EX - OUT     |
| PT0325-IN            | <b>PT0325-OUT</b>    |
| Etykieta kabla wejść | Etykieta kabla wyjść |

# 9.7.2. Parametry iskrobezpieczeństwa obwodów WE/WY

| Pary przewodów OUT (wyjścia): 1-2, 3-4, 5-6, 7-8                                      |                 |  |  |  |
|---------------------------------------------------------------------------------------|-----------------|--|--|--|
| Ui                                                                                    | 30V             |  |  |  |
| li                                                                                    | dowolne         |  |  |  |
| Pi                                                                                    | 0,49W           |  |  |  |
| Li                                                                                    | pomijalnie małe |  |  |  |
| Ci                                                                                    | pomijalnie małe |  |  |  |
| Pary przewodów IN (wejścia): 1-2, 3-4, 5-6, 7-8                                       |                 |  |  |  |
| Ui                                                                                    | 30V             |  |  |  |
| li                                                                                    | dowolne         |  |  |  |
| Pi                                                                                    | dowolne         |  |  |  |
| Li                                                                                    | pomijalnie małe |  |  |  |
| Ci                                                                                    | pomijalnie małe |  |  |  |
| Pary przewodów 9-10 OUT (wyjścia) i 9-10 IN (wejścia). OBWODY POŁĄCZONE SĄ RÓWNOLEGLE |                 |  |  |  |
| Uo                                                                                    | 13,65V          |  |  |  |
| lo                                                                                    | 42mA            |  |  |  |
| Po                                                                                    | 0,52W           |  |  |  |
| Sumaryczne Co                                                                         | 0,49µF          |  |  |  |
| Sumaryczne Lo                                                                         | 0,5mH           |  |  |  |

#### 9.7.3. Specyfikacja techniczna dla WE/WY

| Parametry wyjść   |                        |  |  |  |
|-------------------|------------------------|--|--|--|
| Liczba wyjść      | 4                      |  |  |  |
| Rodzaj wyjść      | Izolowane galwanicznie |  |  |  |
| przekrój przewodu | 0,5 – 1mm <sup>2</sup> |  |  |  |
| Parametry wejść   |                        |  |  |  |
| Liczba wejść      | 4                      |  |  |  |
| Rodzaj wejść      | Izolowane galwanicznie |  |  |  |
| Przekrój przewodu | 0,5 – 1mm <sup>2</sup> |  |  |  |

#### 9.8. Dozwolone konfiguracje wejść/wyjść

W rozdziale tym pokazano przykłady połączeń wejść i wyjść. We wszystkich przypadkach należy przestrzegać zasad dopasowania urządzeń zewnętrznych do wejść oraz wyjść miernika pod względem parametrów iskrobezpiecznych.

#### 9.8.1. Aktywne wejścia

Konfiguracja najczęściej stosowana do pracy w strefie zagrożonej wybuchem. Zewnętrzne przyciski (styki przekaźników) zasilane są bezpośrednio z miernika PUE HX5.EX-\*.

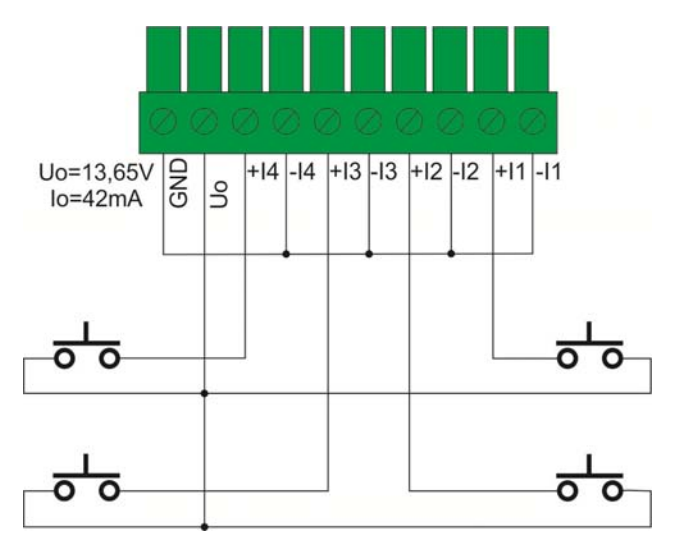

# 9.8.2. Pasywne wejścia w strefie Ex

Konfiguracja do stosowania w strefie zagrożonej wybuchem. Do zasilania zewnętrznych przycisków (styków przekaźnika) użyty jest zewnętrzny zasilacz. Zewnętrzny zasilacz powinien być urządzeniem iskrobezpiecznym o cechach odpowiednich do panującej atmosfery wybuchowej.

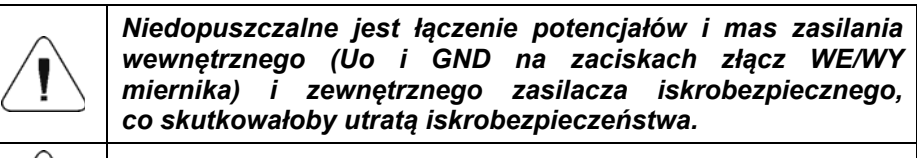

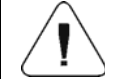

Wszelkie urządzenia podłączane do WE/WY cyfrowych miernika muszą mieć poziom zabezpieczeń "ia" lub "ib".

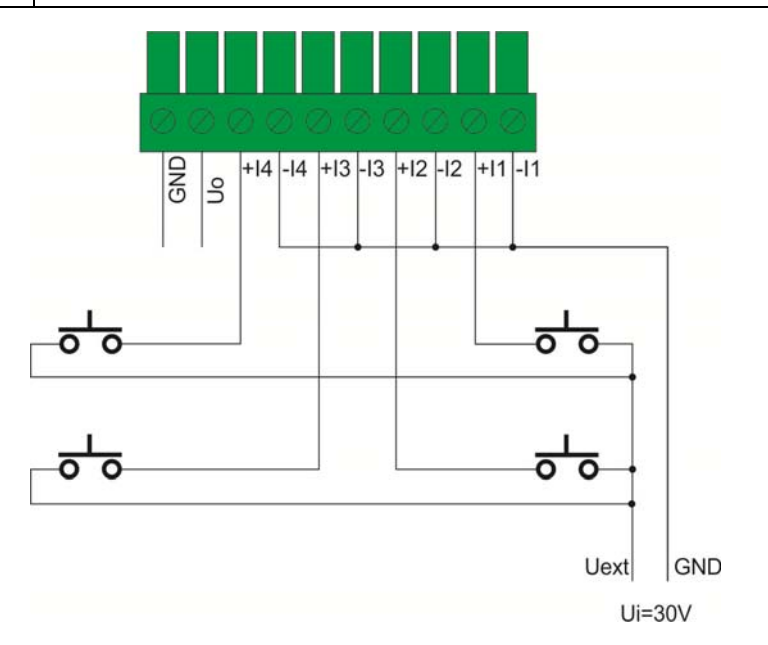

# 9.8.3. Pasywne wejścia poza strefą Ex

Konfiguracja do stosowania poza strefa zagrożoną wybuchem. Do zasilania zewnętrznych przycisków (styków przekaźnika) użyty jest zewnętrzny zasilacz umieszczony poza strefą zagrożoną wybuchem.

Zasilacz połączony jest z przyciskami (stykami przekaźnika) za pośrednictwem odpowiednio dobranych barier diodowych.

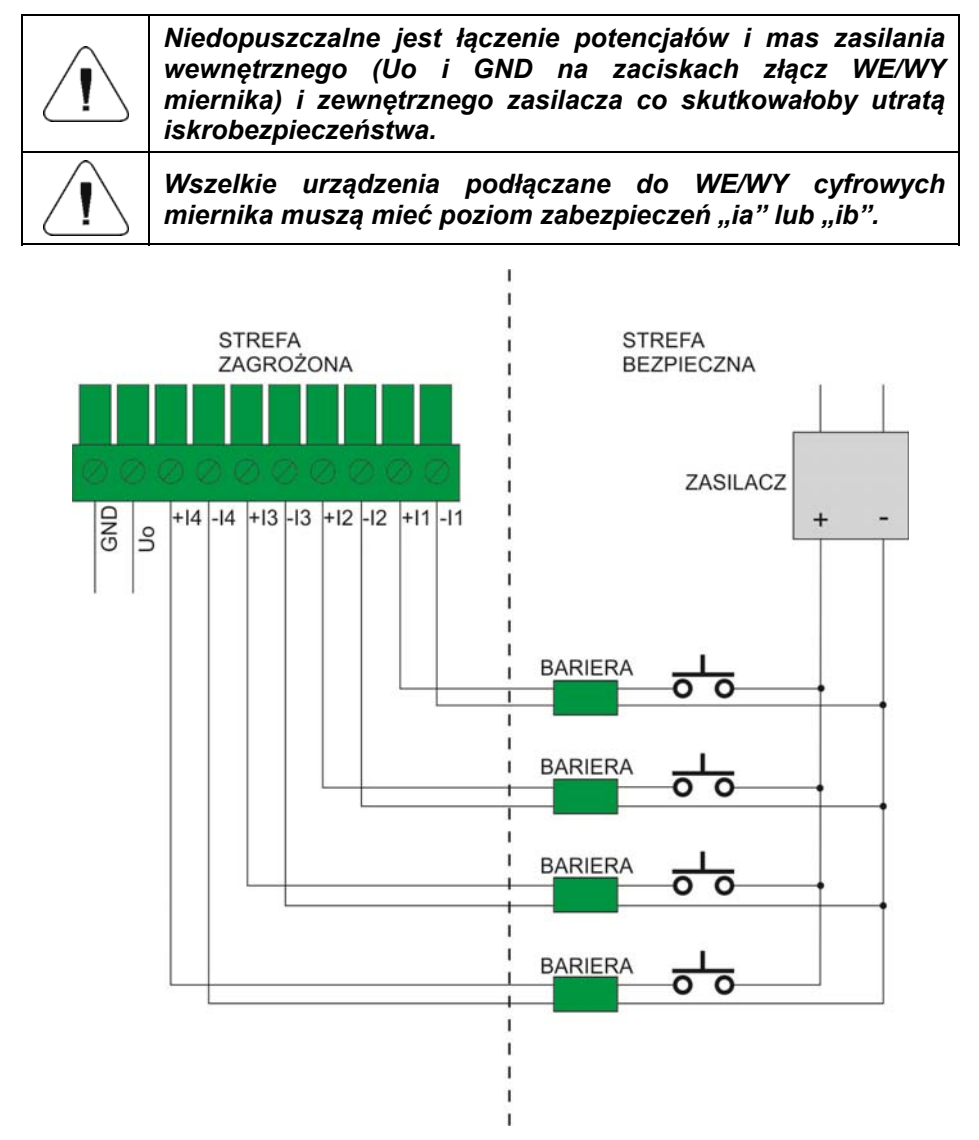

#### 9.8.4. Aktywne wyjścia

Przykładowa konfiguracja stosowana do pracy w strefie zagrożonej wybuchem. Obciążenie wyjść (LOAD) zasilane jest bezpośrednio z miernika. Maksymalne obciążenie źródła napięcia Uo=13,65V nie może przekroczyć Io=42mA dla wszystkich wyjść sumarycznie.

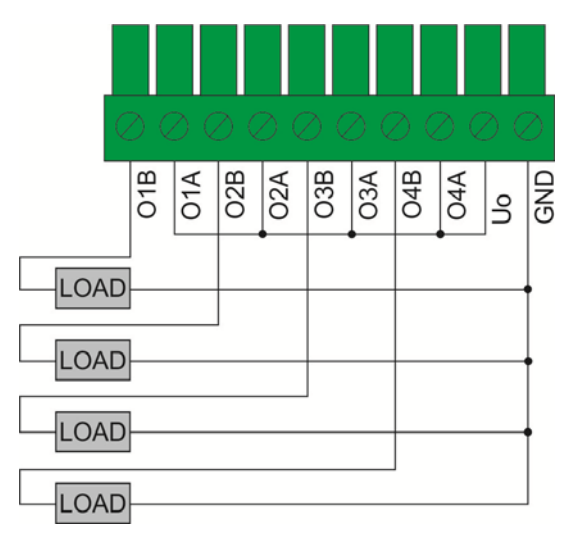

#### 9.8.5. Pasywne wyjścia w strefie Ex

Konfiguracja do stosowania w strefie zagrożonej wybuchem. Obciążenie wyjść (LOAD) zasilane jest z zewnętrznego zasilacza.

Zewnętrzny zasilacz powinien być urządzeniem iskrobezpiecznym o cechach odpowiednich do panującej atmosfery wybuchowej. Zasilacz powinien zapewnić parametry iskrobezpieczne dla warunku Ui=30V oraz Pi=0,49W.

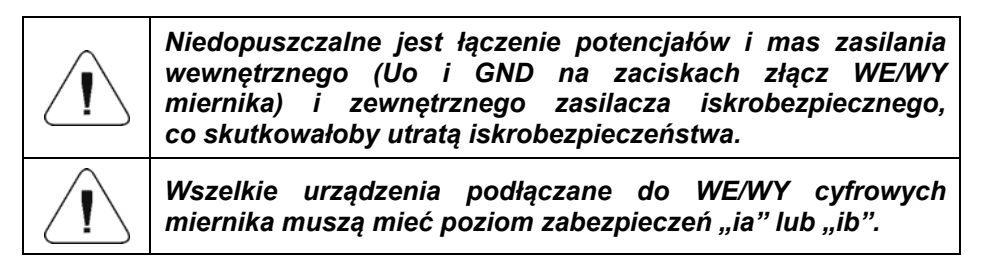

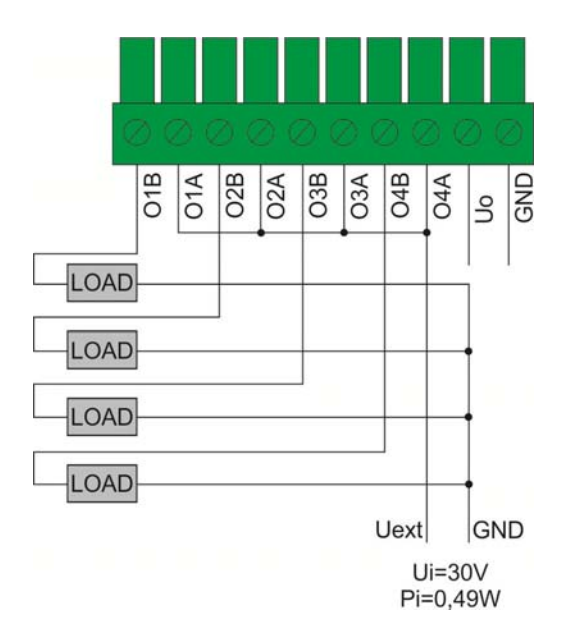

#### 9.8.6. Pasywne wyjścia poza strefą Ex

Konfiguracja do stosowania poza strefa zagrożoną wybuchem. Obciążenie wyjść (LOAD) zasilane jest zewnętrznym zasilaczem umieszczonym poza strefą zagrożoną wybuchem.

Zasilacz połączony jest z obciążeniem (LOAD) za pośrednictwem odpowiednio dobranych "SWITCH AMPLIFIER".

| <br>Niedopuszczalne jest łączenie potencjałów i mas zasilania<br>wewnętrznego (Uo i GND na zaciskach złącz WE/WY<br>miernika) i zewnętrznego zasilacza co skutkowałoby utratą<br>iskrobezpieczeństwa. |
|----------------------------------------------------------------------------------------------------|
| Wszelkie urządzenia podłączane do WE/WY cyfrowych miernika muszą mieć poziom zabezpieczeń "ia" lub "ib".                                                                                              |

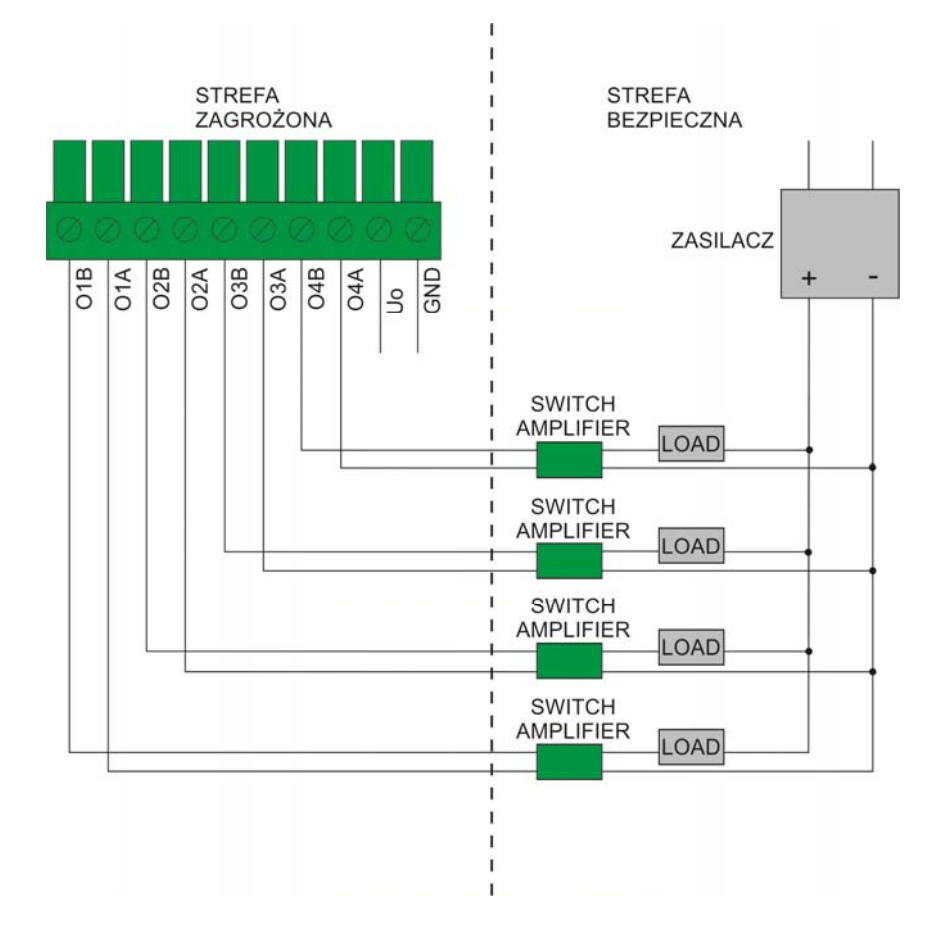

# 10. INSTALACJA MIERNIKA

Przed uruchomieniem prosimy o dokładne zapoznanie się z niniejszą Instrukcją Obsługi i używanie urządzenia zgodnie z przeznaczeniem. Sposób podłączenia miernika z czujnikami tensometrycznymi opisany jest w dalszej części instrukcji.

Producent nie ponosi odpowiedzialności za szkody wynikłe z niewłaściwej instalacji urządzenia oraz użytkowania niezgodnego z przeznaczeniem.

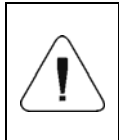

Przed instalacją i uruchomieniem urządzenia konieczna jest analiza przez wykwalifikowany personel czy urządzenie jest zgodne do zastosowania w określonej strefie zagrożonej wybuchem panującej na danym miejscu użytkowania.

#### 10.1. Rozpakowanie i ustawienie miernika

- Miernik należy rozpakować w strefie bezpiecznej.
- Przygotować odpowiednie miejsce użytkowania.
- Ustawić w miejscu pracy.
- Uziemić.
- Podłączyć zasilanie.

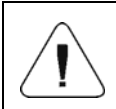

Zamontowanie miernika wagowego, podłączenie platformy wagi i podłączenie uziemienia należy przeprowadzić w czasie gdy nie ma zagrożenia pojawienia się atmosfery wybuchowej.

#### 10.2. Miejsce użytkowania

Miejsce użytkowania miernika PUE HX5.EX-\* powinno:

- Być suche, poziome i równe.
- Dopuszczalny zakres temperatury otoczenia wynosi od -10°C do +40°C.
- Być oddalone od źródeł ciepła i chronić przed nadmiernymi wahaniami temperatury.
- Być pozbawione udarów mechanicznych i wibracji.
- Chronić miernik przed narażeniami mechanicznymi i chemicznymi.
- Być z dala od procesów gdzie występują mechanizmy powodujące naładowanie elektrostatyczne silniejsze niż ręczne pocieranie powierzchni.
- Chronić miernik przed promieniowaniem słonecznym.
- Posiadać listwę do uziemienia funkcjonalnego.

#### 10.3. Uziemienie

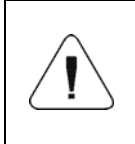

W celu odprowadzenia ładunków elektrostatycznych konieczne jest uziemienie miernika wagowego. Miejsca podłączenia przewodu oznakowane są symbolem " – ".

- Przygotować przewód uziemienia funkcjonalnego.
  - Przewód uziemiający powinien być w izolacji o kolorze żółto-zielonym, o minimalnym przekroju 4mm<sup>2</sup>.
  - Przewód uziemienia funkcjonalnego powinien być zakończony oczkiem o średnicy 5,2mm umożliwiającym przykręcenie do miernika wagowego.
  - Dla zapewnienia stałego docisku oczka do obudowy można zastosować zębatą lub sprężystą podkładkę dociskową.
- Przewód uziemienia funkcjonalnego podłączyć do listwy wyrównującej potencjały i do miernika wagowego.
- Dopuszczalna rezystancja pomiędzy zaciskiem uziemienia a listwą wyrównującą mniejsza niż 100Ω.

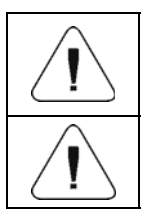

Uziemienie miernika i uziemienie współpracującego zasilacza PM01.EX musi być podłączone do tego samego "obwodu wyrównującego".

Podłączenie uziemienia należy przeprowadzić w czasie gdy nie ma zagrożenia pojawienia się atmosfery wybuchowej.

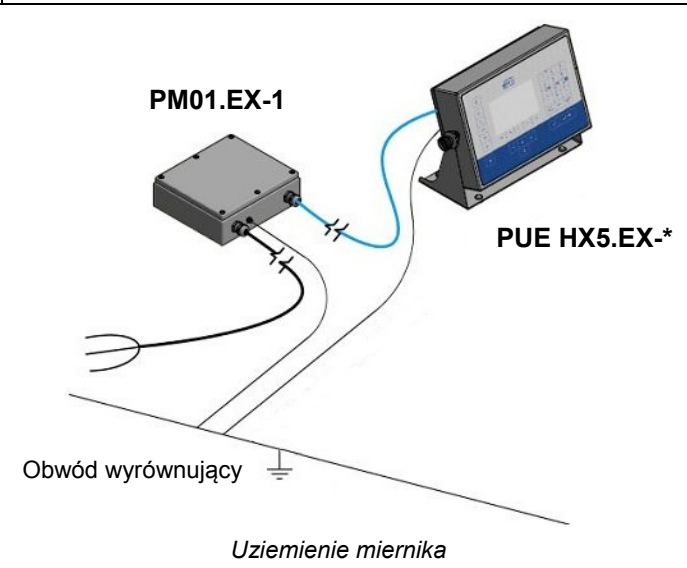

29

#### 10.4. Podłączenie zasilacza

Do zasilania miernika PUE HX5.EX-\* dedykowane są wyłącznie certyfikowane zasilacze iskrobezpieczne produkcji RADWAG typu:

- **PM01.EX-1** zasilacz przeznaczony do pracy w strefie zagrożonej wybuchem:
  - Strefy 1 i 2 zagrożonych wybuchem mieszanin gazów, par i mgieł z powietrzem, zaliczonych do grupy wybuchowości IIC, IIB i IIA oraz klasy temperaturowej T1, T2, T3, T4.
  - Strefy 21 i 22 zagrożonych wybuchem mieszaniny pyłu, włókien palnych i aglomeratów lotnych włókien palnych z powietrzem zaliczanych do grupy IIIC, IIIB i IIIA.
- PM01.EX-2 zasilacz przeznaczony do pracy poza strefą zagrożoną wybuchem z wyjściowymi obwodami iskrobezpiecznymi, które można wprowadzić do:
  - Strefy 1 i 2 zagrożonych wybuchem mieszanin gazów, par i mgieł z powietrzem, zaliczonych do grupy wybuchowości IIC, IIB i IIA oraz klasy temperaturowej T1, T2, T3, T4.
  - Strefy 21 i 22 zagrożonych wybuchem mieszaniny pyłu, włókien palnych i aglomeratów lotnych włókien palnych z powietrzem zaliczanych do grupy IIIC, IIIB i IIIA.

Podłączenie miernika PUE HX5.EX-\* do zasilacza realizowane jest przez producenta na etapie produkcji i wykonane jako połączenie stałe. W przypadku gdy konieczne jest odłączenie zasilacza np.: przeprowadzenie przewodu przez przepusty w ścianach itp. dopuszczalne jest odłączenie przewodu zasilającego tylko w zasilaczu.

|                        | Rozłączenie miernika wagowego od zasilacza należy przeprowadzić w czasie gdy nie ma zagrożenia pojawienia się atmosfery wybuchowej. |
|------------------------|----------------------------------------------------------------------------------------------------|
|                        | Przed przystąpieniem do rozłączania przewodu, zasilacz<br>należy odłączyć od źródła zasilania.                                      |
| $\mathbf{\widehat{I}}$ | Przewód należy rozłączyć tylko od strony zasilacza.                                                                                 |

Rozłączenie i podłączenie przewodu od zasilacza opisane jest w dołączonej z urządzeniem, "**Instrukcji obsługi zasilacza PM01.EX**".

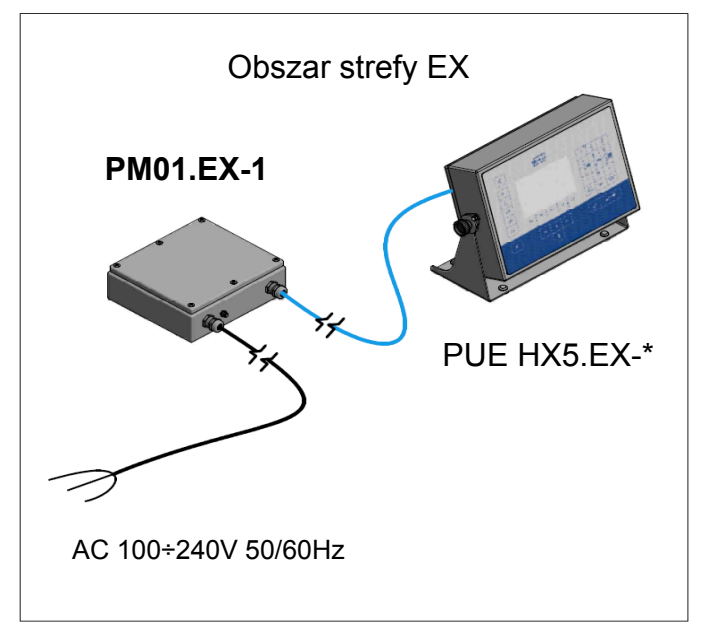

Miernik z zasilaczem w strefie zagrożonej wybuchem

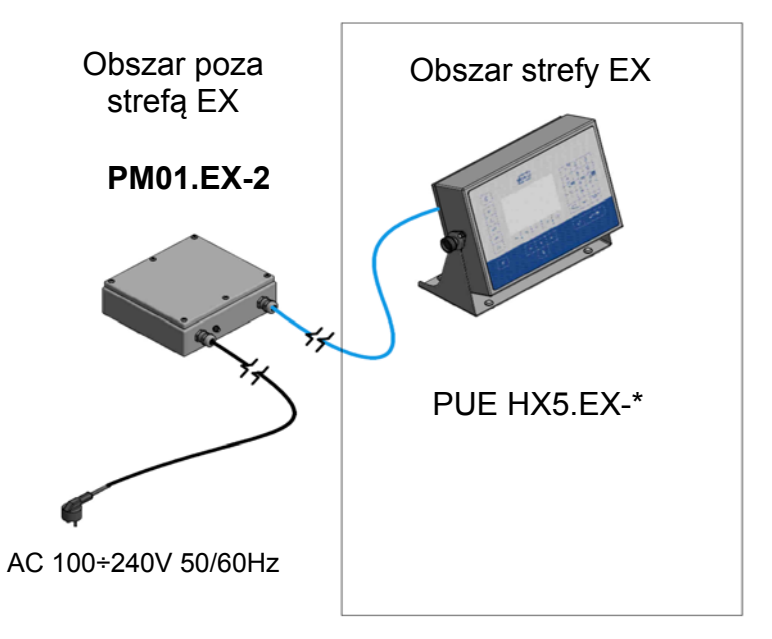

Miernik z zasilaczem poza strefą zagrożoną wybuchem

# 11. WŁĄCZENIE MIERNIKA

- Naciśnij przycisk \_\_\_\_\_, znajdujący się w lewej górnej części elewacji.
- Po zakończonej procedurze startowej zostanie automatycznie uruchomione okno główne programu.

Terminal gotowy jest do pracy (Szczegółowy opis oprogramowania miernika znajduje się w "**Instrukcji oprogramowania miernika PUE HX5.EX**".

# 12. OKNO GŁÓWNE

Główne okno aplikacji można podzielić na 4 obszary: górna belka, okno wagowe, obszar roboczy, ikonki funkcyjne.

#### Widok ogólny:

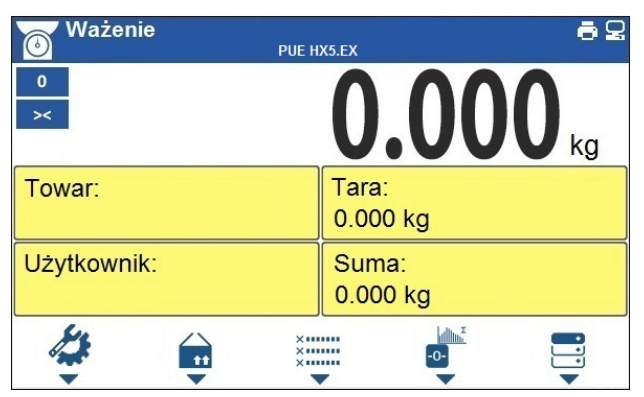

#### 12.1. Górna belka

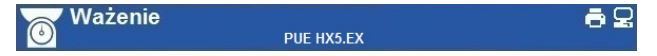

W górnej części ekranu wyświetlone są następujące informacje:

| Ważenie    | Symbol i nazwa modu pracy.                |  |
|------------|-------------------------------------------|--|
| PUE HX5.EX | Nazwa urządzenia.                         |  |
| Û          | Symbol podłączonej drukarki.              |  |
| P          | Symbol aktywnego połączenia z komputerem. |  |

#### 12.2. Okno wagowe

Okno wagowe zawiera wszystkie informacje o ważeniu:

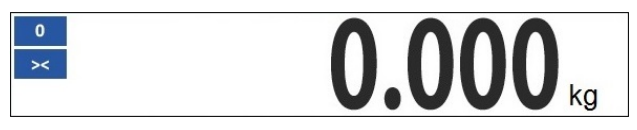

#### 12.3. Obszar roboczy

Pod oknem wagowym znajduje się obszar roboczy.

| Towar:      | Tara:<br>0.000 kg |  |
|-------------|-------------------|--|
| Użytkownik: | Suma:<br>0.000 kg |  |

Obszar roboczy składa się z 4 programowalnych widżetów. Każdy z modów pracy ma domyślny układ widżetów ekranu głównego. Użytkownik może skonfigurować ten obszar zgodnie ze swoimi potrzebami. Szczegółowe informacje o obszarze roboczym znajdują się w punkcie instrukcji dotyczącym wyświetlacza.

#### 12.4. Ikonki funkcyjne

Poniżej okna roboczego znajdują się ikonki funkcyjne przyporządkowane do przycisków na klawiaturze wagi:

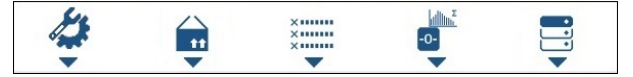

Dla każdego z dostępnych modów pracy, użytkownik ma możliwość definiowania ekranowych ikonek funkcyjnych.

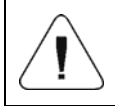

Szczegółowy opis definiowania ekranowych ikonek funkcyjnych znajduje się w "Instrukcji oprogramowania miernika PUE HX5.EX".

# **13. PORUSZANIE SIE W MENU**

Poruszanie się w menu programu wagowego odbywa się za pomocą klawiatury wagi.

#### 13.1. Wejście do menu

Aby wejść do menu wagi, należy wcisnąć przycisk ana elewacji wagi. Po wejściu do menu wagi pierwsza pozycja z listy jest wyróżniona zmianą koloru tła.

Poruszanie się po menu wagi odbywa się za pomocą przycisków obsługujących strzałki kierunkowe.

#### Widok menu:

| 0                | Parametry | <u>81</u> |    |    |    | 1            | 2    | 3        |
|------------------|-----------|-----------|----|----|----|--------------|------|----------|
| UU               | Mody prac | ;y        |    |    | >  | .,71         | ABC  | DEF      |
| 2                | Bazy dany | /ch       |    |    | >  | 4            | 5    | 6<br>MNO |
| →0¢              | Raporty   | 2000)     |    |    | >  | 7            | 8    | 9        |
|                  | Komunika  | cja       |    |    | >  | PORS         |      | WXYZ     |
| 7   <del>(</del> | Urządzeni | а         |    |    | >  |              | 2    |          |
| Ser.             | F1        | F2        | F3 | F4 | F5 |              | MODE | KEYBOARD |
|                  |           |           |    | =  |    |              |      |          |
| ×                |           | +         | t  | -  |    | $\checkmark$ | ب    | /=       |
|                  |           |           | 1  | 1  |    |              |      |          |

#### 13.2. Funkcje przycisków menu głównego

| ß | Wejście w menu główne wagi.<br>Szybkie wyjście do okna głównego.                                            |
|---|----------------------------------------------------------------------------------------------------|
| × | Wyjście o jeden poziom wyżej w menu lub rezygnacja ze zmiany parametru.                                     |
|   | Wyjście o jeden poziom wyżej w menu.<br>Kasowanie znaku w trybie edycji wartości numerycznych i tekstowych. |

| KEYBOARD<br>MODE | Zmiana funkcji klawiatury w trybie edycji wartości numerycznych i tekstowych.                                                      |
|------------------|----------------------------------------------------------------------------------------------------|
| MODE             | Wybór modu pracy.                                                                                                    |
| <b>ا</b> ل       | Zatwierdzenie/akceptacja wprowadzonych zmian.                                                                                      |
| ŧ                | Wyjście o jeden poziom wyżej w menu lub rezygnacja ze zmiany parametru.                                                            |
| <b>†</b>         | Wybór grupy parametrów w górę menu lub zmiana wartości parametru o jedną wartość w górę.                                           |
| +                | Wybór grupy parametrów, która ma być aktywowana. Po naciśnięciu przycisku wyświetlacz pokaże pierwszy z parametrów wybranej grupy. |
| ¥                | Wybór grupy parametrów w dół menu lub zmiana wartości parametru o jedną wartość w dół.                                             |

#### 13.3. Wprowadzanie liczb / tekstów

W zależności od rodzaju wprowadzanych danych do pamięci wagi oprogramowanie posiada dwa typy pól edycyjnych:

- pole edycyjne numeryczne (wprowadzanie: wartości masy sztuki, wartości tary, itd.).
- pole edycyjne tekstowe (wprowadzanie wzorca wydruku, wartości zmiennej uniwersalnej, itd.).

W zależności od typu pola edycyjnego zmianie ulegają funkcje klawiszy obsługiwanych przez użytkownika.

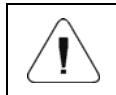

Szczegółowy opis wprowadzania liczb / tekstów znajduje się w "Instrukcji oprogramowania miernika PUE HX5.EX".

#### 13.4. Powrót do funkcji ważenia

Wprowadzone w pamięci wagi zmiany są zapisywane w menu automatycznie, po powrocie do okna głównego. Powrót do okna głównego może odbywać się na 2 sposoby:

- poprzez kilkukrotne naciśnięcie przycisku , aż nastąpi powrót do wyświetlania okna głównego,
- poprzez naciśnięcie przycisku , po czym nastąpi natychmiastowy powrót do wyświetlania okna głównego.

# 14. INSTRUKCJA INSTALATORA

Na bazie miernika wagowego PUE HX5.EX-\* mogą być budowane wagi tensometryczne. Wagi posiadają modułową konstrukcję i składają się z:

- Miernika wagowego PUE HX5.EX-\*.
- Certyfikowanego na zgodność z dyrektywą 2014/34/UE oraz schematem IECEx zasilacza PM01.EX-1 umieszczonego w strefie zagrożonej wybuchem lub zasilacza PM01.EX-2 umieszczonego poza strefą zagrożoną wybuchem.
- Modułu komunikacyjnego IM01.EX (E) II (2)G [Ex ib] IIC Gb oraz
  II (2)D [Ex ib] IIIC Db umieszczonego poza strefą zagrożoną wybuchem.
- Czujnika lub czujników tensometrycznych certyfikowanych na zgodność z dyrektywą 2014/34/UE oraz schematem IECEx przeznaczonych do pracy w strefie zagrożonej wybuchem oraz spełniające odpowiednie parametry iskrobezpieczne.
- Konstrukcji mechanicznej wagi spełniającej wymagania dla części nieelektrycznych pracujących w atmosferach wybuchowych.

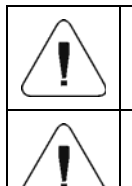

Producent takiego urządzenia/zestawu jest zobowiązany do przeprowadzenia analizy zgodności całego urządzenia z obowiązującymi normami.

Dobór zastosowanych komponentów do wykonania urządzenia determinuje stopień zabezpieczenia przed wybuchem całego zestawu.

# 14.1. Podłączenie czujników tensometrycznych - Interfejs analogowy PLATFORM

Do budowy wag z miernikiem PUE HX5.EX-\*. używane są wyłącznie certyfikowane pod względem bezpieczeństwa przeciwwybuchowego czujniki tensometryczne przeznaczone do pracy w strefie zagrożonej wybuchem oraz spełniające odpowiednie warunki iskrobezpieczne podane w dalszej części instrukcji.

#### Procedura podłączenia:

- 1. Usunąć naklejki zabezpieczające i odkręcić równomiernie (kolejno po dwa obroty) wkręty mocujące pokrywę (poz. 10).
- 2. Zdjąć pokrywę i odkręcić nakrętkę główki dławnicy (poz.8).
- 3. Kabel czujnika tensometrycznego (platformy wagowej) (poz.1) należy przeprowadzić przez dławnicę (poz.2) opisaną jako PLATFORM.
- 4. Na kabel założyć rdzeń ferrytowy (poz. 3) dostarczony przez producenta.
- 5. Odizolować kabel na długości około 20cm.

- Żyły przewodów przewinąć przez rdzeń ferrytowy okrągły (poz.5) dostarczony przez producenta. NIE PRZEWIJAĆ RAZEM Z ŻYŁAMI EKRANU KABLA.
- 7. Na oba rdzenie ferrytowe założyć i zagrzać koszulkę termokurczliwą (poz.9).
- 8. Jeżeli zachodzi potrzeba należy skrócić żyły na długość nie większą jak 5cm mierząc od rdzenia ferrytowego okrągłego.
- 9. Podłączyć odpowiednie żyły do złącza czujnika tensometrycznego (poz.7) na płytce głównej 466R1703.
- 10.Ekran kabla zakończyć oczkiem lutowniczym o średnicy 4.3mm oraz przykręcić do szpilki gwintowanej (poz.6) na obudowie miernika
- 11. Kabel zamocować do uchwytu kablowego (poz. 4), opaską dostarczaną przez producenta.
- 12. Unieruchomić przewód w dławnicy dokręcając główkę dławnicy (poz.8) momentem 5Nm.
- 13. Założyć pokrywę i dokręcić równomiernie (kolejno po dwa obroty) wkręty mocujące momentem 0,5Nm.
- 14. Nakleić naklejki zabezpieczające.

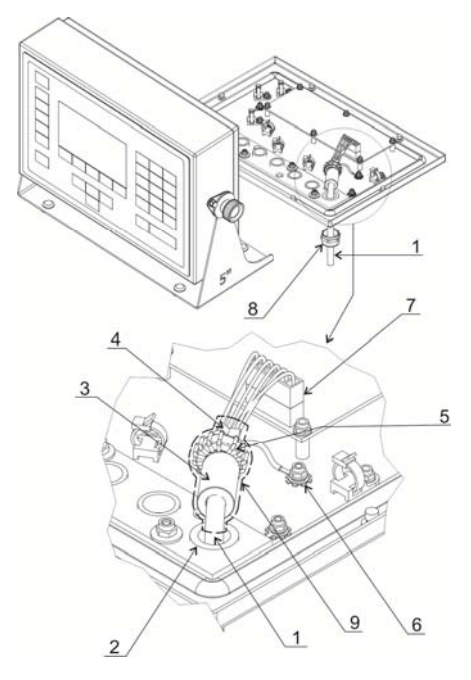

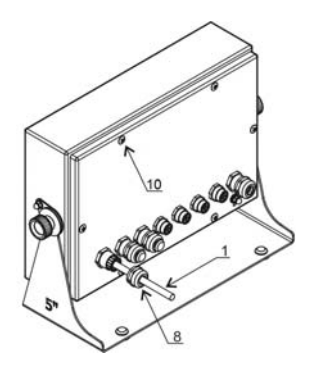

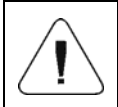

Dobór zastosowanych tensometrów do wykonania urządzenia determinuje stopień zabezpieczenia przed wybuchem całego urządzenia.

#### 14.2. Parametry iskrobezpieczeństwa

Parametry iskrobezpieczeństwa interfejsu analogowego, oznakowanego PLATFORM, z przewodem przyłączeniowym na stałe (do podłączenia z belkami tensometrycznymi):

| Uo | 5,88V |
|----|-------|
| lo | 87mA  |
| Po | 0,51W |
| Со | 1µF   |
| Lo | 110µH |

#### 14.3. Podłączenie czujnika tensometrycznego 6-cio przewodowego

Dla czujnika tensometrycznego 6-cio przewodowego podłączenia do płytki głównej należy wykonać wg. poniższego rysunku:

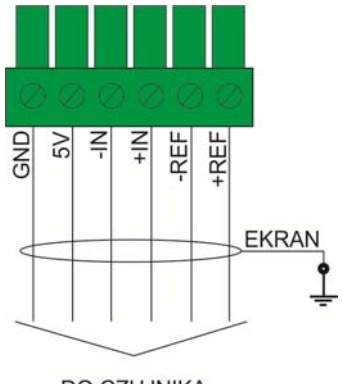

DO CZUJNIKA TENSOMETRYCZNEGO 6-cio PRZEWODOWEGO

Podłączenie czujnika 6-cio przewodowego

| Oznaczenie na płytce 466R RADWAG | Sygnał z tensometru |
|----------------------------------|---------------------|
| Obudowa miernika                 | EKRAN               |
| REF+                             | SENSE +             |
| REF-                             | SENSE -             |
| IN+                              | OUTPUT+             |
| IN-                              | OUTPUT-             |
| +5V                              | INPUT+              |
| AGND                             | INPUT-              |

Należy stosować kable ekranowane o przekroju żyły w zakresie 0,25mm<sup>2</sup> – 1mm<sup>2</sup>.

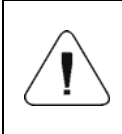

Przy doborze czujnika tensometrycznego należy spełnić wymagania dla wejść/wyjść pomiarowych oznaczonych +5V, E, AGND, REF+, REF-, +IN, -IN w zakresie parametrów iskrobezpieczeństwa.

#### 14.4. Podłączenie czujnika tensometrycznego 4-ro przewodowego

Dla czujnika tensometrycznego 4-ro przewodowego podłączenia do płytki głównej wykonać wg. poniższego rysunku:

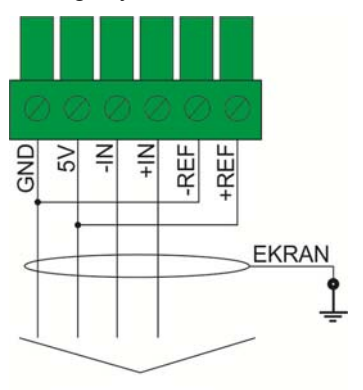

DO CZUJNIKA TENSOMETRYCZNEGO 4-ro PRZEWODOWEGO

Podłączenie czujnika 4-ro przewodowego

| Oznaczenie na płytce 466R RADWAG | Sygnał z tensometru |  |
|----------------------------------|---------------------|--|
|                                  | EKRAN               |  |
| IN+                              | OUTPUT+             |  |
| IN-                              | OUTPUT-             |  |
| +5V                              | INPUT+              |  |
| AGND                             | INPUT-              |  |

Należy stosować kable ekranowane o przekroju żyły w zakresie 0,25mm<sup>2</sup> – 1mm<sup>2</sup>.

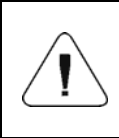

Przy doborze czujnika tensometrycznego należy spełnić wymagania dla wejść/wyjść pomiarowych oznaczonych +5V, E, AGND, REF+, REF-, +IN, -IN w zakresie parametrów iskrobezpieczeństwa.

#### 14.5. Podłączenie wielu czujników tensometrycznych

#### 14.5.1. Platformy wieloczujnikowe

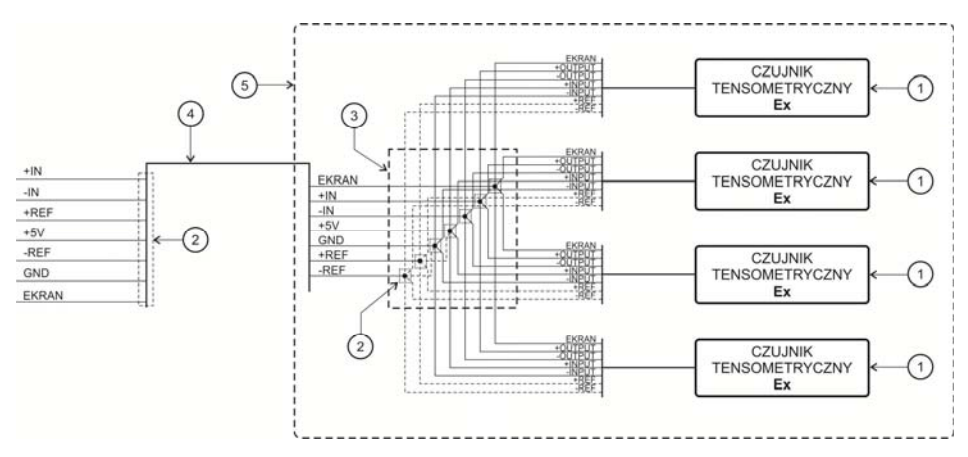

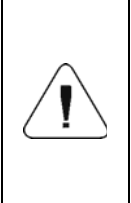

Połączenia lutowane. Na każdą wiązkę zakładać koszulki termokurczliwe z klejem (poz. 2) zapewniające szczelność. Po zgrzaniu założyć na wszystkie wiązki koszulkę z klejem (poz.3) zapewniającą szczelność. Stosować koszulki termokurczliwe, których grubość ścianki po zagrzaniu >0,3mm.

| Lp. | Szt. | Nazwa elementu                      | Parametry                                                      | Uwagi          |
|-----|------|-------------------------------------|----------------------------------------------------------------|----------------|
| 1   | 4    | Czujnik tensometryczny              |                                                                | W wykonaniu Ex |
| 2   | 1    | Koszulka termokurczliwa<br>z klejem | Grubość po zagrzaniu<br>>0,3mm                                 |                |
| 3   | 1    | Koszulka termokurczliwa<br>z klejem | Grubość po zagrzaniu<br>>0,3mm                                 |                |
| 4   | 1    | Przewód ekranowany 6-cio<br>żyłowy  | 6x min 0,25mm <sup>2</sup> - max<br>1mm <sup>2</sup> w ekranie |                |
| 5   | 1    | Platforma wagowa                    |                                                                |                |

#### 14.5.2. Moduły wagowe - połączenia lutowane

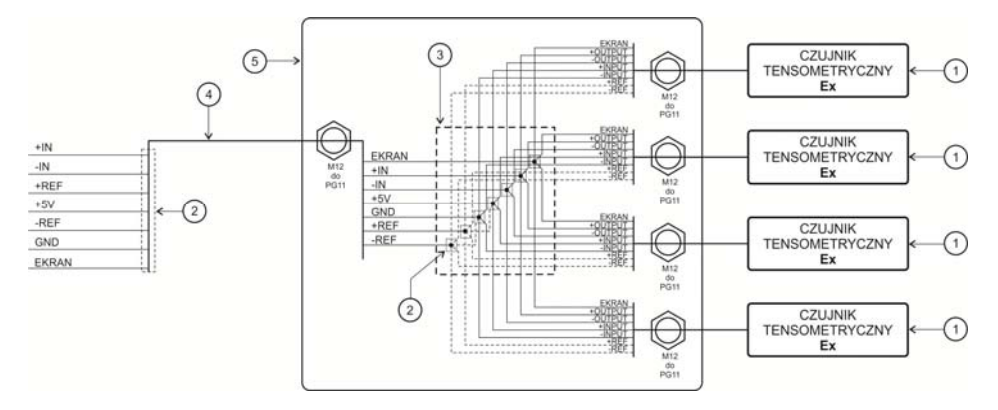

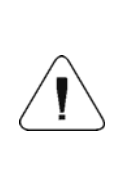

Połączenia lutowane. Na każdą wiązkę zakładać koszulki termokurczliwe z klejem (poz. 2) zapewniające szczelność. Po zgrzaniu założyć na wszystkie wiązki koszulkę z klejem (poz. 3) zapewniającą szczelność. Stosować koszulki termokurczliwe, których grubość ścianki po zagrzaniu >0,3mm.

| Lp. | Szt. | Nazwa elementu                      | Parametry                                                      | Uwagi          |
|-----|------|-------------------------------------|----------------------------------------------------------------|----------------|
| 1   | 4    | Czujnik tensometryczny              |                                                                | W wykonaniu Ex |
| 2   | 1    | Koszulka termokurczliwa<br>z klejem | Grubość po zagrzaniu<br>>0,3mm                                 |                |
| 3   | 1    | Koszulka termokurczliwa<br>z klejem | Grubość po zagrzaniu<br>>0,3mm                                 |                |
| 4   | 1    | Przewód ekranowany 6-cio<br>żyłowy  | 6x min 0,25mm <sup>2</sup> – max<br>1mm <sup>2</sup> w ekranie |                |
| 5   | 1    | Puszka sumatora                     |                                                                |                |

#### 14.5.3. Moduły wagowe – połączenia na płytce sumatora

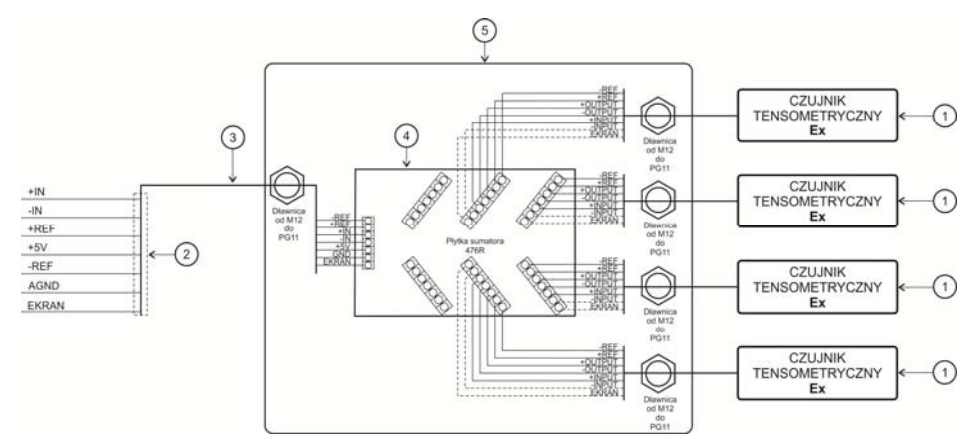

| Lp. | Szt. | Nazwa elementu                      | Parametry                                                      | Uwagi          |
|-----|------|-------------------------------------|----------------------------------------------------------------|----------------|
| 1   | 4    | Czujnik tensometryczny              |                                                                | W wykonaniu Ex |
| 2   | 1    | Koszulka termokurczliwa<br>z klejem | Grubość po zagrzaniu<br>>0,3mm                                 |                |
| 3   | 1    | Przewód ekranowany 6-cio<br>żyłowy  | 6x min 0,25mm <sup>2</sup> – max<br>1mm <sup>2</sup> w ekranie |                |
| 4   | 1    | Płytka sumatora                     | 476R1710                                                       |                |
| 5   | 1    | Puszka sumatora                     |                                                                |                |

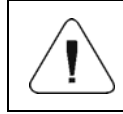

Kable czujników tensometrycznych oraz kabel 6-cio żyłowy (poz. 3) odizolować (zdjąć izolację zewnętrzną) na długości nie większej jak 4cm.

# **15. PARAMETRY FABRYCZNE**

Uruchamiając wagę w trybie ustawień fabrycznych istnieje możliwość zmiany zarówno parametrów dostępnych dla użytkownika jak i wszystkich parametrów fabrycznych, a więc również zdefiniowania całej wagi.

#### 15.1. Dostęp do parametrów fabrycznych

- Wyłącz zasilanie wagi przyciskiem
- Załóż zworkę na pinach nr 2 i 3 zahermetyzowanego modułu wyświetlacza tak jak pokazano na poniższym zdjęciu.

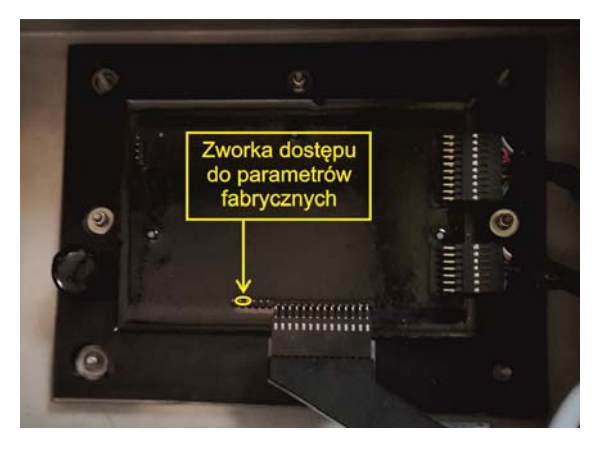

Zworka dostępu do parametrów fabrycznych

- Włącz zasilanie wagi przyciskiem
- Φ
- Po zakończonej procedurze startowej zostanie automatycznie uruchomione okno programu wagowego,
- Za pomocą przycisku wejdź w menu główne programu, gdzie zostaną wyświetlone dwa podmenu:
  - Globalne,
  - Fabryczne.

#### 15.1.1. Wykaz parametrów globalnych

| NAZWA                                      | DEFAULT | ZAKRES                  | OPIS                                                                                                   |  |
|--------------------------------------------|---------|-------------------------|----------------------------------------------------------------------------------------------------|--|
| Oznakowanie wagi                           | -       | -                       | Deklaracja nazwy urządzenia oraz<br>danych metrologicznych.                                            |  |
| Numer fabryczny                            | 0       | -                       | Numer fabryczny wagi.                                                                                  |  |
| Kontrahent                                 | Brak    | Brak, D, A,<br>B, V, SC | Deklaracja kontrahenta.                                                                                |  |
| NTEP                                       | ~       | ❤ Nie,<br>❤ Tak         | Włączenie / wyłączenie zmian w modzie<br>pracy "Liczenie sztuk" dla wag<br>legalizowanych (rynek USA). |  |
| Serwis                                     | -       | -                       | Menu ustawień serwisowych                                                                              |  |
| Kalibracja RTC                             | -       | -                       | Synchronizacja zegarka RTC.                                                                            |  |
| Czas pracy                                 | -       | -                       | Łączny czas pracy wagi w formacie<br>"D: xx H: yy" (D - dzień, H - godzina).                           |  |
| CPU Id                                     | -       | -                       | Numer procesora.                                                                                       |  |
| Przywróć domyślne<br>ustawienia urządzenia | -       | -                       | Przywracanie domyślnych ustawień<br>urządzenia (parametry fabryczne<br>i użytkownika).                 |  |

# 15.1.2. Wykaz parametrów fabrycznych

| NAZWA                              | DEFAULT            | ZAKRES                                                                                                   | OPIS                                                                                                    |
|------------------------------------|--------------------|----------------------------------------------------------------------------------------------------|----------------------------------------------------------------------------------------------------|
| Metrologia                         | -                  | -                                                                                                    | Ustawienia metrologiczne                                                                                                    |
| Działki masy                       | -                  | -                                                                                                    | Wyświetlenie działek przetwornika.                                                                                                    |
| Jednostka kalibracyjna             | kg                 | g, kg, lb                                                                                                | Jednostka kalibracyjna.                                                                                                    |
| Współczynnik gcor                  | 1                  | 0.9 ÷ 1.1                                                                                                | Współczynnik poprawki grawitacyjnej (patrz pkt. 15.4).                                                                                                    |
| Działki odczytowe<br>zakresu 1     | 0.001              | 0.0000001 ÷ 50                                                                                           | Działki odczytowe zakresu 1.                                                                                                    |
| Działki legalizacyjne<br>zakresu 1 | Brak               | Brak, 0.001, 0.002,<br>0.005, 0.01, 0.02,<br>0.05, 0.1, 0.2, 0.5,<br>1, 2, 5, 10, 20, 50                 | Działki legalizacyjne zakresu 1,<br>wartość "brak" - wersja<br>nielegalizowana.                                                                                              |
| Działki odczytowe<br>zakresu 2     | 0.001              | 0,0000001 ÷ 50                                                                                           | Działki odczytowe zakresu 2.                                                                                                    |
| Działki legalizacyjne<br>zakresu 2 | Brak               | Brak, 0.001, 0.002,<br>0.005, 0.01, 0.02,<br>0.05, 0.1, 0.2, 0.5,<br>1, 2, 5, 10, 20, 50                 | Działki legalizacyjne zakresu 2,<br>wartość "brak" - wersja<br>nielegalizowana.                                                                                              |
| Znacznik cyfr                      | Brak               | Brak, 1, 2, 3                                                                                            | Ustawienie ilości cyfr (licząc od<br>ostatniej cyfry prezentowanego<br>wyniku), nad którymi ma być<br>wyświetlany i drukowany znacznik w<br>przypadku wag nielegalizowanych. |
| Zakres maksymalny                  | 3.009              | -                                                                                                    | Zakres ważenia + przekroczenie.                                                                                                    |
| Próg zakresu 2                     | 0.000              | -                                                                                                    | Punkt przełączenia drugiego zakresu<br>wagi. Dla wag jednozakresowych<br>ustawiać wartość 0.                                                                                 |
| Masa kalibracyjna<br>zewnętrzna    | 3.000              | -                                                                                                    | Masa zewnętrznego odważnika<br>kalibracyjnego.                                                                                                    |
| Zakres Autozera                    | Predefinio<br>wany | Predefiniowany,<br>0.1, 0.2, 0.25, 0.5,<br>0.6, 0.7, 0.8, 0.9, 1,<br>2, 2.5, 3, 4, 5, 6, 7,<br>8, 9, 10. | Zakres autozero [d]: Predefiniowany -<br>wartość pobierana z tabel<br>"zaszytych" w programie wagi; 0.1 ÷<br>10 - wartość wprowadzana<br>bezpośrednio przez użytkownika.     |
| Zakres Autozera                    | Predefinio<br>wany | Predefiniowany,<br>0.1, 0.2, 0.25, 0.5,<br>0.6, 0.7, 0.8, 0.9, 1,<br>2, 2.5, 3, 4, 5, 6, 7,<br>8, 9, 10. | Zakres autozero [d]: Predefiniowany -<br>wartość pobierana z tabel<br>"zaszytych" w programie wagi; 0.1 ÷<br>10 - wartość wprowadzana<br>bezpośrednio przez użytkownika.     |
| Czas autozera                      | Predefinio<br>wany | Predefiniowany, 0,<br>0.2, 0.4, 0.6, 0.8, 1,<br>2, 3, 4, 5, 6, 7, 8, 9,<br>10, 15, 20.                   | Czas autozero [s]: Predefiniowany -<br>wartość pobierana z tabel<br>"zaszytych" w programie wagi; 0 ÷ 20<br>- wartość wprowadzana<br>bezpośrednio przez użytkownika.         |

| Zakres stabilności                        | Predefinio<br>wany | Predefiniowany,<br>0.1, 0.2, 0.25, 0.5,<br>0.6, 0.7, 0.8, 0.9, 1,<br>2, 2.5, 3, 4, 5, 6, 7,<br>8, 9, 10. | Zakres stabilności [d]:<br>Predefiniowany - wartość pobierana<br>z tabel "zaszytych" w programie wagi;<br>0.1 ÷ 10 - wartość wprowadzana<br>bezpośrednio przez użytkownika.                                                       |
|-------------------------------------------|--------------------|----------------------------------------------------------------------------------------------------|----------------------------------------------------------------------------------------------------|
| Czas stabilności                          | Predefinio<br>wany | Predefiniowany, 0,<br>0.2, 0.4, 0.6, 0.8, 1,<br>2, 3, 4, 5, 6, 7, 8, 9,<br>10, 15, 20.                   | Czas stabilności [s]: Predefiniowany -<br>wartość pobierana z tabel<br>"zaszytych" w programie wagi; 0 ÷ 20<br>- wartość wprowadzana<br>bezpośrednio przez użytkownika.                                                           |
| Kontrola masy<br>startowej                | Tak                | Tak, nie, 50%,<br>Definiowany.                                                                           | Kontrola masy startowej: Tak - w<br>zakresie -10% do +10% masy<br>startowej, nie - wyłączona, 50% - w<br>zakresie -50% do +50% masy<br>startowej, Definiowany - w zakresie<br>deklarowanym w parametrze "Próg<br>masy startowej". |
| Próg masy startowej                       | 10                 | 10% ÷ 90%                                                                                                | Wartość w [%] maksymalnego<br>udźwigu na plus i minus od wartości<br>zerowej wagi, sprawdzanej podczas<br>uruchamiania wagi.                                                                                                    |
| Kalibracja                                | -                  | -                                                                                                    | Menu kalibracji wagi                                                                                                    |
| Kalibracja zewnętrzna                     | -                  | -                                                                                                    | Proces kalibracji wagi (patrz punkt 15.2.1 instrukcji).                                                                                                    |
| Wyznaczanie Masy<br>Startowej             | -                  | -                                                                                                    | Wyznaczanie masy startowej (patrz punkt 15.2.2 instrukcji).                                                                                                    |
| Masa startowa                             | 100                | -                                                                                                    | Aktualna masa startowa (w<br>działkach).                                                                                                    |
| Współczynnik<br>kalibracyjny              | 100                | -                                                                                                    | Aktualny współczynnik kalibracji.                                                                                                    |
| Masa startowa<br>fabryczna                | 100                | -                                                                                                    | Wartość masy startowej podawana w działkach z przetwornika, odczytana podczas kalibracji fabrycznej.                                                                                                    |
| Współczynnik<br>kalibracyjny fabryczny    | 100                | -                                                                                                    | Wartość współczynnika kalibracji,<br>wyliczonego w chwili kalibracji<br>fabrycznej.                                                                                                    |
| Liniowość<br>odcinkowa                    | -                  | -                                                                                                    | Korekcja liniowości odcinkowej<br>(patrz punkt 15.3 instrukcji).                                                                                                    |
| Wyznacz                                   | -                  | -                                                                                                    | Wyznaczanie punktów korekcji<br>liniowości.                                                                                                    |
| Poprawki                                  | -                  | -                                                                                                    | Wprowadzanie poprawek dla<br>punktów korekcji liniowości.                                                                                                    |
| Usuń                                      | -                  | -                                                                                                    | Usuwanie korekcji liniowości.                                                                                                    |
| Filtr definiowany                         | ~                  | ✓ Nieaktywny,<br>✓ Aktywny                                                                               | Włączenie oraz definicja<br>serwisowa dynamiki filtrów.                                                                                                    |
| Przywróć domyślne<br>ustawienia fabryczne | -                  | -                                                                                                    | Przywracanie domyślnych ustawień fabrycznych.                                                                                                    |

#### 15.2. Kalibracja fabryczna

#### 15.2.1. Kalibracja zewnętrzna

- Wejdź w podmenu <Fabryczne/Kalibracja>.
- Przejdź do funkcji <Kalibracja zewnętrzna>, po czym zostanie wyświetlony komunikat <Zdejmij masę>.
- Zdejmij obciążenie z szalki wagi i potwierdź komunikat przyciskiem (zatwierdź).
- Podczas wyznaczania masy startowej zostanie wyświetlony komunikat <Kalibracja. Proszę czekać...>,
- Po zakończonej procedurze wyznaczania masy startowej na wyświetlaczu wagi pojawi się komunikat <Postaw masę xxx> (gdzie: xxx – masa kalibracyjna).
- Umieść na szalce wagi żądaną masę kalibracyjną i naciśnij przycisk (zatwierdź), po czym zostanie wyświetlony komunikat 
   Kalibracja. Proszę czekać...>.
- Po zakończonej kalibracji zostanie wyświetlony komunikat 
  Zdejmij masę>.
- Po zdjęciu masy z szalki, waga automatycznie powróci do podmenu <**Kalibracja>**.

#### 15.2.2. Wyznaczanie masy startowej

- Wejdź w podmenu < Fabryczne/Kalibracja>.
- Przejdź do funkcji < Wyznaczanie masy startowej>, po czym zostanie wyświetlony komunikat < Zdejmij masę>.
- Zdejmij obciążenie z szalki wagi i potwierdź komunikat przyciskiem (zatwierdź).
- Podczas wyznaczania masy startowej zostanie wyświetlony komunikat </br>• Wyznaczanie masy startowej. Proszę czekać...>.
- Po zakończonym procesie waga automatycznie powróci do podmenu <**Kalibracja>**.

#### 15.3. Korekcja liniowości

#### 15.3.1. Wyznaczanie liniowości

Deklarowanie mas dla poszczególnych kroków liniowości z jednoczesnym wyznaczaniem poprawek przez program wagi.

#### Procedura:

- Wejdź w podmenu <Fabryczne/Liniowość odcinkowa> i wybierz opcję
  <Wyznacz>, po czym zostanie wyświetlony komunikat <Kontynuować?>.
- Potwierdź komunikat przyciskiem (zatwierdź), po czym automatycznie zostanie uruchomione okno edycyjne **<Masa>**.
- Zdejmij obciążenie z szalki wagi.
- Wpisz żądaną masę (pierwszy punkt korekcji liniowości) i zatwierdź
  przyciskiem \_\_\_\_\_ po czym zostanie wyświetlony komunikat <Postaw

przyciskiem , po czym zostanie wyświetlony komunikat **Postaw masę xxx>** (gdzie: xxx – wpisana wartość masy).

- Umieść na szalce wagi zadeklarowaną masę pierwszego punktu korekcji liniowości (podgląd wyniku ważenia znajduje się w dolnej części wyświetlanego okna).
- Po ustabilizowaniu się wyniku ważenia naciśnij przycisk (zatwierdź), po czym ponownie zostanie uruchomione okno edycyjne <Masa> (kolejny punkt korekcji liniowości).
- Proces przeprowadzania korekcji liniowości dla kolejnych punktów jest analogiczny do opisanego powyżej.
- Po deklaracji żądanej ilości punktów korekcji liniowości, po pojawieniu się

kolejnego okna edycyjnego <Masa> wciśnij przycisk

Program wagowy automatycznie powróci do podmenu <Liniowość odcinkowa>.

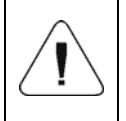

W przypadku zatwierdzenia przyciskiem zerowej wartości masy dla punktu korekcji liniowości, na wyświetlaczu wagi pojawi się komunikat: <Wartość zbyt mała>.

#### 15.3.2. Poprawki

Edycja wartości poprawek dla poszczególnych punktów liniowości.

#### Procedura:

- Wejdź w podmenu <Fabryczne/Liniowość odcinkowa>.
- Wybierz opcję <Poprawki>, po czym zostanie wyświetlona lista wyznaczonych punktów korekcji liniowości zawierająca wcześniej deklarowane masy dla poszczególnych punktów korekcji oraz odchyłki wyrażone w działkach odczytowych wagi.
- Po wybraniu żądanej pozycji zostanie otworzone okno edycyjne <Masa>.

- Wprowadź żądaną korektę i/lub zatwierdź okno przvciskiem po czym program automatycznie przejdzie do wyświetlania okna edycyjnego <Poprawka>.
- Wprowadź żądaną korektę i/lub zatwierdź okno przyciskiem po czym program automatycznie powróci do podmenu < Poprawki>.

#### 15.3.3. Usuwanie liniowości

- Wejdź w podmenu < Fabryczne/Liniowość odcinkowa>.
- Wybierz opcje <Usuń>, po czym zostanie wyświetlony komunikat <Czv na pewno usunać?>.
- Potwierdź komunikat przyciskiem (zatwierdź).

#### 15.4. Poprawka grawitacyjna

Funkcja poprawki grawitacyjnej niweluje zmiany siły przyciągania ziemskiego szerokościach geograficznych. Umożliwia różnych poprawne na wykalibrowanie wagi z dala od punktu późniejszego użytkowania. Poprawke należy wprowadzić na podstawie tabel udostępnianych grawitacvina przez "RADWAG Wagi Elektroniczne" lub poprzez wyliczenie jej zgodnie ze wzorem:

 $Gcor = \frac{g_{uzyt.}}{q}$ 

W przypadku kalibrowania wagi w miejscu użytkowania parametr <Współczynnik gcor> powinien być ustawiony na wartość 1.00000. W przypadku kalibrowania wagi z dala od miejsca późniejszego użytkowania zawsze należy wprowadzić poprawke grawitacyjna.

#### 16. WYKAZ PRZEWODÓW POŁACZENIOWYCH

PT0327 - Przewód waga – Moduł komunikacyjny IM01.

PT0328 - Przewód waga - RS485.

PT0329 - Przewód waga – RS232.

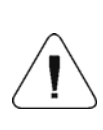

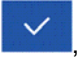

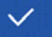

# 17. WYKAZ NORM

Urządzenie wykonane jest zgodnie z następującymi normami:

- 1. PN-EN 61326-1:2013-06 Wyposażenie elektryczne do pomiarów, sterowania i użytku w laboratoriach -- Wymagania dotyczące kompatybilności elektromagnetycznej (EMC) -- Część 1: Wymagania ogólne.
- 2. PN-EN 61010-1:2011 Wymagania bezpieczeństwa dotyczące elektrycznych przyrządów pomiarowych, automatyki i urządzeń laboratoryjnych -- Część 1: Wymagania ogólne.
- 3. PN-EN 60079-0:2013-03 + A11:2014-03 Atmosfery wybuchowe -- Część 0: Urządzenia -- Podstawowe wymagania.
- 4. PN-EN 60079-11:2012 Atmosfery wybuchowe -- Część 11: Zabezpieczenie urządzeń za pomocą iskrobezpieczeństwa "i".
- 5. PN-EN 60529:2003 Stopnie ochrony zapewniane przez obudowy (Kod IP).

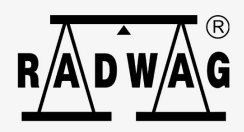